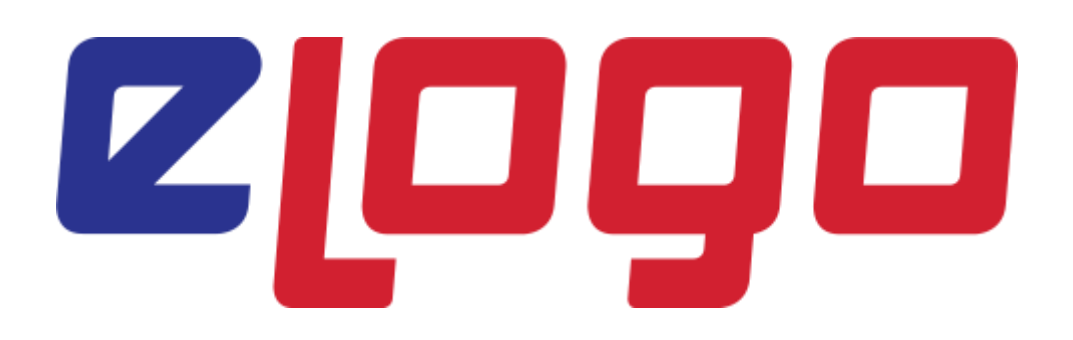

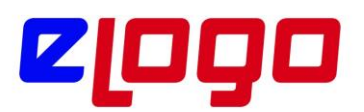

| İÇİNDEKİLER                                             |    |
|---------------------------------------------------------|----|
| 1.Logo Connect Bankacılık Nedir?                        | 3  |
| 2.Logo Connect Bankacılık İşlemleri                     | 4  |
| 2.1.Satış Faturası Gönderimi                            | 4  |
| 2.2.İade Faturası Gönderimi                             | 5  |
| 2.3.Satınalma Faturası Gönderimi                        | 6  |
| 2.4.Çek/Senet Gönderimi                                 | 6  |
| 2.5.Onay ve Paket İşlemleri                             | 7  |
| 2.6.Havale/EFT Gönderimi                                | 8  |
| 3.Logo Connect Bankacılık Modülü ile Çalışmaya Başlamak | 9  |
| 4. Garanti Bankası ile çalışmada GoGaranti Ekranı       | 33 |
| 5.Doğrudan Borçlandırma Sistemi                         | 35 |
| 5.1.Ticari Sistem Ayarları                              | 35 |
| 5.2.DBS İşlemleri için Logo Connect Ayarları            | 38 |

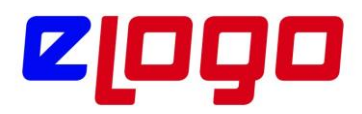

#### 1.Logo Connect Bankacılık Nasıl Çalışır?

Logo Connect, Logo Ticari Sistem ve İnsan Kaynakları Programlarının firmalar arası ve firmalar ile bankalar arası veri transferini sağlayan bir aracı programdır.

Logo Connect B2B kullanıcıları FTP veya klasör aktarımı üzerinden kendi ağlarında firmaları arası veri aktarımı yapabilirken, Logo Sunucuları üzerinden kendi ağları haricindeki firmalara veri aktarımlarını gerçekleştirebilir.

Logo Connect Bankacılık Modulü kullanıcıları, Logo Ticari Sistem tarafındaki firmalarının Bankacılık işlemlerini LogoConnect üzerinden gerçekleştirirler. Logo Connect, Logo Ticari Sistem Programları (ERP: Tiger Enterprse, Tiger Plus, Go Plus, Tiger2, Unity2 vb.) ile bankalar arasındaki entegrasyonu sağlayan platformdur.

Firmalar sistemlerindeki faturaları, banka fişlerini, çek ve senetlerini Logo Connect' te seçip paketler ve bankaya gönderirler. Bankadan dönen işlem sonuçlarına göre Logo Connect tarafından, Ticari Sistem'deki kayıtların statüleri değiştirilir, karşı işlem oluşturularak cari hesabın borç takibi kapatılır.

Logo Connect üzerinden yapılabilecek bankacılık işlemleri aşağıda kısaca gösterilmiştir. Devamında, Logo Connect üzerinden bankalara Havale/EFT gönderimi, Satış Faturası gönderimi ve dikkat edilmesi gerekenler gösterilmiştir.

Logo Connect, Logo Ticari Sistem ve İnsan Kaynakları Programlarının firmalar arası ve firmalar ile bankalar arası veri transferini sağlayan bir aracı programdır.

Logo Connect B2B kullanıcıları FTP veya klasör aktarımı üzerinden kendi ağlarındafirmaları arası veri aktarımı yapabilirken, Logo Sunucuları üzerinden kendi ağları haricindekifirmalara veri aktarımlarını gerçekleştirebilir.

Logo Connect Bankacılık Modulü kullanıcıları, Logo Ticari Sistem tarafındaki firmalarının Bankacılık işlemlerini Logo Connect üzerinden gerçekleştirirler. Logo Connect,Logo Ticari Sistem Programları (ERP: Tiger Enterprse, Tiger Plus, Go Plus, Tiger2, Unity2vb.) ile bankalar arasındaki entegrasyonu sağlayan platformdur. Firmalar sistemlerindekifaturaları, banka fişlerini, çek ve senetlerini LogoConnect' te seçip paketler ve bankaya gönderirler.

Bankadan dönen işlem sonuçlarına göre Logo Connect tarafından, Ticari Sistem'deki kayıtların statüleri değiştirilir, karşı işlem oluşturularak cari hesabın borç takibi kapatılır.

Logo Connect üzerinden yapılabilecek bankacılık işlemleri aşağıda kısaca gösterilmiştir. Devamında, Logo Connect üzerinden bankalara Havale/EFT gönderimi, SatışFaturası gönderimi ve dikkat edilmesi gerekenler gösterilmiştir.

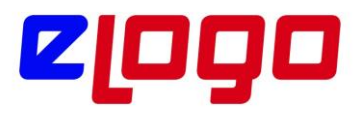

# 2.Logo Connect Bankacılık İşlemleri

#### 2.1.Satış Faturası Gönderimi

Bankaya aktarım için satış faturası hazırlama işleminin yapıldığı menü seçeneğidir. Logo Connect ana menüsünde "**Bankacılık İşlemleri Gönderimi**" modulü altında "**Satış Faturası**" seçeneği olarak yer alır.

Satış Faturası Gönderimi işlemi, satış faturalarının elektronik ortamda bankaya iletilmesi ve vadesi gelen faturaların tahsil edilerek işlem tamamlandı sonucunun müşteriye gönderilmesi işlemidir. Banka üzerinden satış faturaları ile yapılacak işlemler değişik olabilir. Bu nedenle aktarımın hangi amaçla yapılacağı aktarım penceresinde yer alan

- Yüklenecek faturalar
- Tutarı güncellenecek faturalar
- Silinecek faturalarseçenekleri ile belirlenir.
- Bankalar

seçeneği ile faturaların gönderilecekleri bankalar belirlenir.

| 💰 E   | Bankaya Satış Fa | aturası Gönderim | i (LOGO YAZILIM (MER | KEZ))          |                       |          |            |          |          |                |       |                      | ×          |
|-------|------------------|------------------|----------------------|----------------|-----------------------|----------|------------|----------|----------|----------------|-------|----------------------|------------|
| Yükle | enecek Faturalar | Gönderilecek Ba  | nkalar               |                |                       |          |            |          |          |                |       |                      |            |
| Fatu  | ıralar           | -                |                      |                |                       | Yü       | klenecek F | aturala  | r        |                |       |                      |            |
|       | Ödeme Tarihi     | Fatura Tarihi    | Fatura Türü          | ^              |                       |          | Ödeme Tar  |          | Fatura 1 | Türü           |       | Tutar                | İ          |
|       |                  |                  |                      |                | <u>E</u> kle >        |          |            |          |          |                |       |                      |            |
|       |                  |                  |                      | _              | Tümünü Ekle >>        |          |            |          |          |                |       |                      |            |
|       |                  |                  |                      | _              |                       | L_       |            |          |          |                |       |                      |            |
| 님     |                  |                  |                      | _              |                       | -        |            |          |          |                |       |                      |            |
| 片     |                  |                  |                      | -              | < Sil                 | ⊢        |            |          |          |                |       |                      |            |
| 片     |                  |                  |                      | -              |                       | ⊢        |            |          |          |                |       |                      |            |
| 片     |                  |                  |                      | _              | < Tü <u>m</u> ünü Sil |          |            |          |          |                |       |                      |            |
|       |                  |                  |                      | _              |                       |          |            |          |          |                |       |                      |            |
|       |                  |                  |                      |                |                       |          |            |          |          |                |       |                      |            |
|       |                  |                  |                      |                |                       |          |            |          |          |                |       |                      |            |
|       |                  |                  |                      |                |                       |          |            |          |          |                |       |                      |            |
|       |                  |                  |                      | _              |                       |          |            |          |          |                |       |                      |            |
| 밑     |                  |                  |                      | _              |                       | L_       |            |          |          |                |       |                      |            |
| 븝     |                  |                  |                      | -              |                       | <u> </u> |            |          |          |                |       |                      |            |
|       |                  |                  |                      | -              |                       | $\vdash$ |            |          |          |                |       |                      |            |
| 1     |                  |                  |                      | , <sup>×</sup> |                       | -        |            |          |          |                |       |                      | >          |
| Ka    | ut Savisi        | 0 Toplam         |                      | -<br>ті        |                       | Kavi     | t Savisi   | 0        | Toplam   |                |       |                      | - <u>m</u> |
|       |                  | - ropiani        |                      | n.             | ]                     | y        | a outpion  |          | ropan    |                |       |                      | n.         |
| Ø     |                  |                  |                      |                |                       |          | Paketle    | <u> </u> | nayla    | Onaya <u>G</u> | önder | <u>V</u> az <u>o</u> | jeç        |

Şekil 1. Bankaya Satış Faturası Gönderimi

**Yüklenecek faturalar** sekmesi ile bankaya tahsil amaçlı gönderilecek satış faturalarının aktarımı gerçekleştirilir.

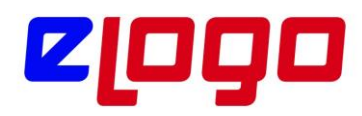

**Tutarı güncellenecek faturalar** sekmesi ile daha önce bankaya gönderilmiş ancak tutar değişikliği sözkonusu olan faturaların paketlenmesi gerçekleştirilir.

**Silinecek faturalar** sekmesi, daha önce bankaya gönderilen ancak işlem yapılmadan silinecek faturalar için kullanılır. İşlem tamamlandı akibeti gelen işlemlerler için kullanılamaz.

**Aboneler** sekmesi, otomatik ödeme talimatı/iptali ya da hatalı abone bildirimi işlemleri için kullanılır.

**Bankalar** sekmesi, faturaların yükleneceği bankaları gönderim sırasında belirlemek için kullanılır.

# 2.2. lade Faturası Gönderimi

Bankaya aktarım için iade faturası hazırlama işleminde kullanılır. Logo Connect ana menüsünde "Bankacılık İşlemleri Gönderimi" seçeneği altında yer alır. Perakende satış iade ve toptan satış iade faturalarının bankaya gönderiminin yapıldığı seçenektir. Daha önceden bankaya tahsil için gönderilen perakende satış ve toptan satış faturalarına iade faturası kesilerek bankaya iade için gönderilir.

Bankaya aktarılacak faturalar ve ilgili bankalar

- Yüklenecek Faturalar
- Bankalar

seçenekleri ile belirlenir.

| 4    | Bankaya İade Fa  | aturası Gönderin | ni (LOGO YAZILIM (MERK | (EZ)) |                        |          |             |                | -                |       |                      | ×   |
|------|------------------|------------------|------------------------|-------|------------------------|----------|-------------|----------------|------------------|-------|----------------------|-----|
| Yük  | enecek Faturalar | Gönderilecek E   | ankalar                |       |                        |          |             |                |                  |       |                      |     |
| Fatu | ıralar           |                  |                        |       |                        | Yü       | klenecek Fa | turalar        |                  |       |                      |     |
|      | Ödeme Tarihi     | Fatura Tarihi    | Fatura Türü            | ^     |                        |          | Ödeme Tar   | Fatura         | Türü             |       | Tutar                | l   |
|      |                  |                  |                        |       | <u>E</u> kle >         |          |             |                |                  |       |                      |     |
|      |                  |                  |                        |       |                        |          |             |                |                  |       |                      |     |
|      |                  |                  |                        | _     |                        |          |             |                |                  |       |                      |     |
| 므    |                  |                  |                        | _     |                        | L        |             |                |                  |       |                      |     |
| 밑    |                  |                  |                        | _     |                        | L        |             |                |                  |       |                      |     |
| 믬    |                  |                  |                        | -     | <u> &lt; si</u>        | <u> </u> |             |                |                  |       |                      |     |
| 븜    |                  |                  |                        |       | << Tü <u>m</u> ünü Sil | -        |             |                |                  |       |                      |     |
| 片    |                  |                  |                        | -     |                        | -        |             |                |                  |       |                      |     |
| 片    |                  |                  |                        | -     |                        |          |             |                |                  |       |                      |     |
| 片    |                  |                  |                        | -     |                        |          |             |                |                  |       |                      |     |
| H    |                  |                  |                        | -     |                        | -        |             |                |                  |       |                      |     |
|      |                  |                  |                        | -     |                        |          |             |                |                  |       |                      |     |
|      |                  |                  |                        | -     |                        |          |             |                |                  |       |                      |     |
|      |                  |                  |                        |       |                        |          |             |                |                  |       |                      |     |
|      |                  |                  |                        |       |                        |          |             |                |                  |       |                      |     |
|      |                  |                  |                        | ¥     |                        |          |             |                |                  |       |                      |     |
| <    |                  |                  | 2                      | •     |                        | <        |             |                |                  |       |                      | >   |
| Ka   | yıt Sayısı       | 0 Toplam         |                        | TL    |                        | Kayı     | t Sayısı    | 0 Toplan       | n                |       |                      | TL  |
| ø    |                  |                  |                        |       |                        |          | Paketle     | <u>O</u> nayla | Onaya <u>G</u> ö | inder | <u>V</u> az <u>o</u> | jeç |

Şekil 2. Bankaya İade Faturası Gönderimi

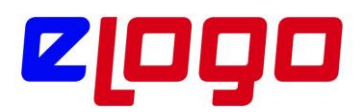

# 2.3.Satınalma Faturası Gönderimi

Bankaya aktarım için alım faturası hazırlama işleminde kullanılır. Logo Connect ana menüsünde "Bankacılık İşlemleri Gönderimi" modulü altında yer alır. Yapılan alımlara ait ödemelerin gerçekleştirilmesi için Satınalma Faturası ve Alınan Hizmet Faturasının bankaya gönderiminin yapıldığı seçenektir.

Bankaya aktarılacak faturalar ve ilgili bankalar

•Yüklenecek Faturalar

• Bankalar

seçenekleri ile belirlenir.

| 💰 Bankaya     | Satınalma F | aturası Gönd  | lerimi (LOGO YAZI | LIM (MERK | (EZ))                  |          |              |              |            | _               | - [  |              | ×  |
|---------------|-------------|---------------|-------------------|-----------|------------------------|----------|--------------|--------------|------------|-----------------|------|--------------|----|
| Yüklenecek Fa | aturalar Gö | nderilecek Ba | nkalar            |           |                        |          |              |              |            |                 |      |              |    |
| Faturalar     |             |               |                   |           |                        | Yü       | klenecek Fat | uralar       |            |                 |      |              |    |
| Ödeme Ö       | Tarihi Fa   | itura Tarihi  | Fatura Tür        | ü 🔺       |                        |          | Ödeme Tar    | F            | atura Türü |                 | Т    | utar         | l  |
|               |             |               |                   |           | <u>E</u> kle >         |          |              |              |            |                 |      |              |    |
|               |             |               |                   |           |                        |          |              |              |            |                 |      |              |    |
|               |             |               |                   |           |                        |          |              |              |            |                 |      |              |    |
|               |             |               |                   |           |                        | <u> </u> |              |              |            |                 |      |              |    |
|               |             |               |                   |           |                        | <u> </u> |              |              |            |                 |      |              |    |
|               |             |               |                   |           | < Si <u>l</u>          | <u> </u> |              |              |            |                 |      |              |    |
| H             |             |               |                   |           | << Tü <u>m</u> ünü Sil | <u> </u> |              |              |            |                 |      |              |    |
| H             |             |               |                   |           |                        | -        |              |              |            |                 |      |              |    |
| H             |             |               |                   |           |                        | -        |              |              |            |                 |      |              |    |
| H             |             |               |                   |           |                        |          |              |              |            |                 |      |              |    |
| H             |             |               |                   |           |                        |          |              |              |            |                 |      |              |    |
| H             |             |               |                   |           |                        |          |              |              |            |                 |      |              |    |
|               |             |               |                   |           |                        |          |              |              |            |                 |      |              |    |
|               |             |               |                   |           |                        |          |              |              |            |                 |      |              |    |
|               |             |               |                   |           |                        |          |              |              |            |                 |      |              |    |
|               |             |               |                   | ~         |                        |          |              |              |            |                 |      |              |    |
| <             |             |               |                   | >         |                        | <        |              |              |            |                 |      |              | >  |
| Kayıt Sayısı  | 0           | Toplam        |                   | TL        |                        | Kayı     | t Sayısı     | 0            | Toplam     |                 |      |              | TL |
| <b>D</b>      |             |               |                   |           |                        |          | Paketle      | <u>O</u> nay | la On      | aya <u>G</u> ör | nder | <u>V</u> azg | eç |

Şekil 3. Bankaya Satınalma Faturası Gönderimi

# 2.4.Çek/Senet Gönderimi

Kullanılan Logo uygulamalarında kaydedilen Çek/Senetler sunucu üzerinden çalışılan bankalara gönderilir. Bunun için "Bankacılık İşlemleri Gönderimi" modulü altında yer alan "Çek/Senet Hazırla" seçeneği kullanılır.

Kullanılan Logo uygulamasında kaydedilen Çek/Senet kayıtlarının yer aldığı Bankaya "Çek/Senet Hazırla Gönderimi" penceresi açılır.

Pencere iki bölümden oluşmaktadır. Çek/Senetler başlığını taşıyan bölümde kullanılmakta olunan Logo uygulamasında (TigerEnterprise, TigerPlus, GoPlus, Unity2, Tiger2, Go vb.) kaydedilmiş olan Çek/Senet kayıtları yer alır.

Bu kayıtlardan bankaya gönderilmek için paketlenecekler "**Ekle**" seçeneği ile Seçilen Çek/Senetler bölümüne aktarılır. Tüm işlemleri bankaya göndermek için "**Hepsini Ekle**" seçeneği kullanılır.

| đ  | Bankaya Çe   | k/Senet G | önderimi (LOGO YAZILIM (MERKEZ)) | )     |   |                   |          |              |           |        |        |                   |                 | ×        |
|----|--------------|-----------|----------------------------------|-------|---|-------------------|----------|--------------|-----------|--------|--------|-------------------|-----------------|----------|
| Çe | k/Senet Bord | droları   |                                  |       |   |                   | Se       | çilen Çek/Se | net Bordi | roları |        |                   |                 |          |
|    | Bordro No    | Tarih     | Türü                             | Tutar | ^ |                   |          | Bordro No    | Tarih     |        | Türü   | Tutar             | Döviz           | H        |
|    |              |           |                                  |       |   | Ekle >            |          |              |           |        |        |                   |                 |          |
| 믐  |              |           |                                  |       | - | Protestolu Ekle > | _        |              |           |        |        |                   |                 |          |
| 님  |              |           |                                  |       | - | Tümünü Ekle >>    | -        |              |           |        |        |                   |                 |          |
|    |              |           |                                  |       |   |                   |          |              |           |        |        |                   |                 |          |
|    |              |           |                                  |       | _ |                   |          |              |           |        |        |                   |                 |          |
| 믬  |              |           |                                  |       | - | < Sil             | —        |              |           |        |        |                   |                 |          |
| 님  |              |           |                                  |       | - | << Tümünü Sil     |          |              |           |        |        |                   |                 |          |
|    |              |           |                                  |       |   |                   |          |              |           |        |        |                   |                 |          |
|    |              |           |                                  |       | _ |                   | _        |              |           |        |        |                   |                 |          |
| 님  |              |           |                                  |       | - |                   | <u> </u> |              |           |        |        |                   |                 |          |
| 님  |              |           |                                  |       | - |                   |          |              |           |        |        |                   |                 |          |
|    |              |           |                                  |       |   |                   |          |              |           |        |        |                   |                 |          |
|    |              |           |                                  |       |   |                   |          |              |           |        |        |                   |                 |          |
| 믬  |              |           |                                  |       | - |                   | _        |              |           |        |        |                   |                 |          |
| 븜  |              |           |                                  |       | - |                   | -        |              |           |        |        |                   |                 |          |
|    |              |           |                                  |       | t |                   |          |              |           |        |        |                   |                 |          |
|    |              |           |                                  |       |   |                   |          |              |           |        |        |                   |                 |          |
| ㅁ  |              |           |                                  |       | L |                   | _        |              |           |        |        |                   |                 |          |
|    |              |           |                                  |       | ~ |                   |          |              |           |        |        |                   |                 | <u> </u> |
| <  |              |           |                                  |       | > |                   | <        |              |           |        |        |                   |                 | >        |
|    |              |           |                                  |       |   |                   |          |              |           |        | To     | plam              |                 | 0 TL     |
| þ  |              |           |                                  |       |   |                   |          |              | Pa        | ketle  | Onayla | Onaya <u>G</u> ön | der <u>V</u> az | rgeç     |

Şekil 4. Bankaya Çek/Senet Gönderimi

# 2.5.Onay ve Paket İşlemleri

Gönderilecek belgelerin onay işlemleri Onayla ya da Onaya Gönder seçenekleri ile gerçekleştirilir.

Onaylama ve Onaya Gönderme seçenekleri kullanıcı yetkisine bağlı olarak kullanılır. Onaya gönderilen paketler Onay İşlemleri menü seçeneği altında yer alan Onaylanacak İşlemler ve Paketlenecek İşlemler menü seçenekleri ile izlenir.

Onaylama işlemlerinden sonra Paketle düğmesi tıklanarak aktarılacak veriler paketlenir.

Paketleme işlemi; doğrudan ilk adımdaki hazırlama penceresinde, Onaylanacak İşlemler ya da Paketlenecek İşlemler pencerelerinde yapılabilir.

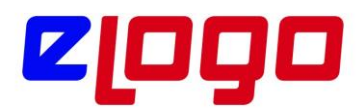

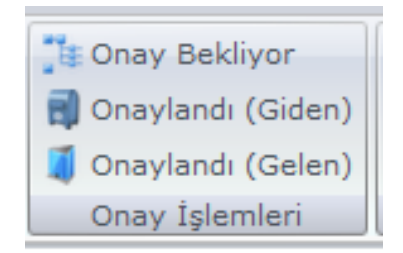

Şekil 5. Onay İşlemleri

# 2.6.Havale/Eft Gönderimi

Kullanılan Logo uygulamalarında kaydedilen banka Havale/EFT işlemleri sunucu üzerinden çalışılan bankalara gönderilir. Bunun için menü ağacında "**Bankacılık İşlemleri Gönderimi**" modulü altında yer alan "**Havale/EFT**" seçeneği kullanılır.

Kullanılan Logo uygulamasında "**Bankaya iletilecek**" işlem statüsü ile kaydedilen Havale/EFT fişlerinin yer aldığı "**Bankaya Havale/EFT Gönderimi**" penceresi açılır.

Pencere iki bölümden oluşmaktadır. "**EFT/Havale İşlemleri**" başlığını taşıyan bölümde kullanılmakta olunan Logo uygulamasında (Tiger3Enterprise, Go3 ve Tiger3 grubu) bulunan işlemler seçilen filtreye göre listelenir.

Bu işlemlerden bankaya gönderilmek için paketlenecekler, "**Ekle**" seçeneği ile "Seçilen İşlemler" bölümüne aktarılır. Tüm işlemlerin aktarımı için "**Hepsini Ekle**" seçeneği kullanılır.

| 💰 B   | ankaya H   | avale/EFT Gör | nderimi (LOGO YAZ | ILIM (MERKEZ)) |                |     |                 |                |        |                |             | ×    |
|-------|------------|---------------|-------------------|----------------|----------------|-----|-----------------|----------------|--------|----------------|-------------|------|
| Haval | e/EFT İşle | mleri         |                   |                |                | Seç | ilen Havale     | /EFT İşlemle   | ri     |                |             |      |
|       | Türü       | Tarih         | Fiş No            | Tutar 🔺        |                |     | Türü            | Tarih          | Fiş No |                | Tutar       | k    |
|       |            |               |                   |                |                |     |                 |                |        |                |             |      |
|       |            |               |                   |                | <u>E</u> kle > |     |                 |                |        |                |             |      |
|       |            |               |                   |                | Tümünü Ekle >> |     |                 |                |        |                |             |      |
|       |            |               |                   |                |                |     |                 |                |        |                |             |      |
|       |            |               |                   |                |                |     |                 |                |        |                |             |      |
|       |            |               |                   |                |                |     |                 |                |        |                |             |      |
|       |            |               |                   |                | < Si <u>l</u>  |     |                 |                |        |                |             |      |
|       |            |               |                   |                | << Tümünü Sil  |     |                 |                |        |                |             |      |
|       |            |               |                   |                |                |     |                 |                |        |                |             |      |
|       |            |               |                   |                |                |     |                 |                |        |                |             |      |
|       |            |               |                   |                |                |     |                 |                |        |                |             |      |
|       |            |               |                   |                |                |     |                 |                |        |                |             |      |
|       |            |               |                   |                |                |     |                 |                |        | _              |             |      |
|       |            |               |                   |                |                |     |                 |                |        | _              |             |      |
|       |            |               |                   |                |                |     |                 |                |        |                |             |      |
|       |            |               |                   |                |                |     |                 |                |        |                |             |      |
|       |            |               |                   |                |                |     |                 |                |        |                |             |      |
|       |            |               |                   |                |                |     |                 |                |        |                |             |      |
|       |            |               |                   |                |                |     |                 |                |        |                |             |      |
|       |            |               |                   |                |                |     |                 |                |        |                |             |      |
| <     |            |               |                   | >              |                | <   |                 |                |        | 1              |             | >    |
|       |            |               |                   |                |                |     |                 | То             | plam   |                |             | 0 TL |
| Ø     |            |               |                   |                |                |     | <u>P</u> aketle | <u>O</u> nayla | Onaya  | <u>G</u> önder | <u>V</u> az | jeç  |

Şekil 6. Bankaya Havale/EFT Gönderimi

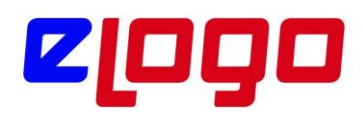

#### 3.Logo Connect Bankacılık Modulü ile Çalışmaya Başlamak

Logo Connect Bankacılık Modulü ile çalışmak için öncelikle çalışılacak olan banka ile irtibata geçilerek ilgili başvuru işlemlerinin yapılması gerekir.

1. Başvuru İşlemleri: Müşteri, Banka ile bankacılık işlemlerini LOGOCONNECT üzerinden yapacağını belirten sözleşmeyi imzalar. Sözleşmede kullanılacak ürünlerin, modullerin ve kullanım şekillerinin doğru belirlenmesine dikkat edilmelidir. Örneğin, Havale işlemlerinde alıcı TCKN/VKN'si ile Hesap Doğrulama yapılması bu sözleşmede belirlenir.

2.İmzalanan bu sözleşme karşılığında Banka önce Logo'ya daha sonra müşteriye "Banka Müşteri Kodu"nu iletecektir. Bu kod,

- Garanti Bankası'nda "GoGaranti Numarası",
- Yapı Kredi Bankası'nda "Firma Kodu",
- Akbank'ta "Müşteri Kodu" olarak kullanılmaktadır,
- Vakıfbank'ta Müşteri numarası kullanılmaktadır,
- Kuveyttürk'te Müşteri numarası kullanılmaktadır.

3.Banka Müşteri Kodu müşteriye ulaşmadan önce banka tarafından Logo'ya bildirilmeli, tanım oluşturulmalıdır.

4.ERP Sistem İşletmeni (Tiger3EnterpriseSYS.exe, Tiger3SYS.exe, GO3SYS.exe vb.) çalıştırılıp, "Firma Tanımı" nda "Genel" tabında "Vergi Numarası" alanına 10 haneli vergi numarası doğru olarak girilmelidir.

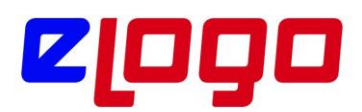

Şekil 7. Firma Tanımı Vergi Numarası

Bu alana ulaşmak için ;ERPSYS.exe çalıştırılıp "Yönetim / Firmalar / Değiştir / Detaylar" ile açılan "Firma Tanımı" ekranında "Genel Tabı" seçilmelidir.

5. Bundan sonraki adımlar, Ticari Sistemde Banka, Banka Hesap tanımlarının düzenlenmesi ile Cari Hesap Kartlarına ait Banka ve Banka Hesap tanımlarının düzenlenmesidir. Bu düzenlemelerin yapılması için ERP.exe çalıştırılır ve aşağıdaki adımlar gerçekleştirilir.

i. Ticari Sistem tarafında; "Finans / Ana Kayıtlar / Bankalar" yolu ile açılan browserda, çalışılacak bankaya ait banka kartı düzenlenir.

\* Banka Kartı' nda, "Banka-Şube No" alanına "xxxx-yyyyy" şeklinde, numerik, 4 haneli banka ve 5 haneli şube numaralarının doğru girilmiş olması gereklidir.

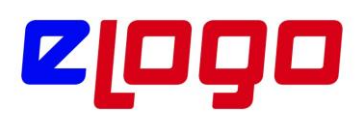

| 🚺 Banka - AKBI                          | к X                                                                      |
|-----------------------------------------|--------------------------------------------------------------------------|
| Banka Kodu /<br>Banka Adı<br>Şubesi     | KBNK<br>KBANK<br>Banka-Şube No. 0046-05566                               |
| Adres .                                 |                                                                          |
| Semt<br>İl<br>Posta Kodu<br>Telefon No. | İlçe     -       Ülke     -       Faks No.     -       Telefon No.     - |
| İlgili<br>E-Posta Adres                 | İnternet Adresi                                                          |
| Özel Kod                                | Yetki Kodu Statüsü Kullanımda v<br>Kaydet Vazgeç                         |

Şekil 8. Akbank Banka Kartı

| 🚺 Banka - TS                            | -×                                                                       |
|-----------------------------------------|--------------------------------------------------------------------------|
| Banka Kodu<br>Banka Adı<br>Şubesi       | TST GARANTİ BANKASI Øerkez Banka-Şube No. 0062-00010                     |
| Adres                                   |                                                                          |
| Semt<br>İl<br>Posta Kodu<br>Telefon No. | İlçe     -       Ülke     -       Faks No.     -       Telefon No.     - |
| İlgili<br>E-Posta Adre                  | internet Adresi                                                          |
| Özel Kod                                | Yetki Kodu Statüsü Kullanımda v<br>Kaydet Vazgeç                         |

Şekil 9. Garanti Bankası Banka Kartı

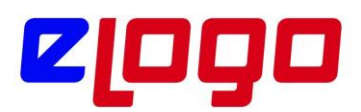

| 🚺 Banka - 009                           | 98 _ ×                                                             |
|-----------------------------------------|--------------------------------------------------------------------|
| Banka Kodu<br>Banka Adı<br>Şubesi       | 0098<br>YAPI VE KREDİ BANKASI (S)<br>XYZ Banka-Şube No. 0067-00967 |
| Adres                                   |                                                                    |
| Semt<br>İl<br>Posta Kodu<br>Telefon No. | ilçe       ülke       Faks No.       Telefon No.                   |
| İlgili<br>E-Posta Adre                  | İnternet Adresi                                                    |
| Özel Kod                                | Yetki Kodu Statüsü Kullanımda v<br>Kaydet Vazgeç                   |

Şekil 10. Yapı Kredi Bankası Banka Kartı

| 🚺 Banka - MT                            | 940V _ X                                                                 |
|-----------------------------------------|--------------------------------------------------------------------------|
| Banka Kodu<br>Banka Adı<br>Şubesi       | MT940V<br>VAKIFBANK<br>Banka-Şube No. 0015-00002                         |
| Adres                                   |                                                                          |
| Semt<br>İl<br>Posta Kodu<br>Telefon No. | İlçe     -       Ülke     -       Faks No.     -       Telefon No.     - |
| İlgili<br>E-Posta Adre                  | internet Adresi                                                          |
| Özel Kod                                |                                                                          |

Şekil 11. Vakıfbank Banka kartı

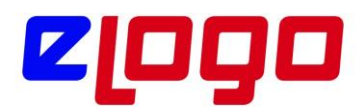

| 🚺 Banka - KVYTR                         | к _×                                                                     |
|-----------------------------------------|--------------------------------------------------------------------------|
| Banka Kodu 🕅<br>Banka Adı 🚺<br>Şubesi   | rtrk<br>VEYTTURK<br>Banka-Şube No. 0205-00040                            |
| Adres                                   |                                                                          |
| Semt<br>İl<br>Posta Kodu<br>Telefon No. | İlçe     -       Ülke     -       Faks No.     -       Telefon No.     - |
| İlgili<br>E-Posta Adresi                | İnternet Adresi                                                          |
| Özel Kod                                | Yetki Kodu Statüsü Kullanımda v<br><u>K</u> aydet <u>V</u> azgeç         |

Şekil 12. Kuveyttürk Bankası Banka Kartı

ii. Banka Kartı üzerinde F9 Menüsünde (Sağ klik) "Hesaplar" seçilir. Açılan "Banka Hesapları" browserında, bankaya gönderim işlemlerinde kullanılacak ilgili "Banka Hesap Kartı" düzenlenir.

| 📕 Banka Hesabı (Ticari H                   | lesap) - AKBNK 0002 |                |                  | _×_   |
|--------------------------------------------|---------------------|----------------|------------------|-------|
| Hesap Kodu AKBNK (<br>Hesap Adı TİCARİ HES | 2002                |                |                  |       |
| Döviz Türü TL, Türk L                      | irası 🗸             | _              | 1. Tür           | ~     |
| Hesap No. 0055667                          |                     | 🗌 Kredi Kart   | İşlemleri        |       |
| IBAN TR4600062                             | 286192996725473(    | G. Banka Kod   | u 0046-00006     |       |
| Batch No                                   |                     | Pos Terminal N | 0                |       |
| Özel Kod                                   | Yetki Kodu          | Stati          | isü Kullanımda V |       |
| Toplamlar                                  | Borç                | Alacak         | Bakiye           |       |
| Cari Hesap                                 | 2.000,00            |                | 2.000,00 (B)     |       |
| Tahsil Senetleri                           |                     |                |                  |       |
| Takas Çekleri                              |                     |                |                  |       |
| Kesilen Çekler                             |                     |                |                  |       |
| Kredi Kartı Bloke                          |                     |                |                  |       |
| Firma Kredi Kartı Bloke                    |                     |                |                  |       |
| Toplam                                     | 2.000,00            |                | 2.000,00 (B)     |       |
| Tahsil Edilmemiş Kesile                    | n Çekler            |                |                  |       |
|                                            |                     |                | Kaydet <u>V</u>  | azgeç |

Şekil 13. Akbank Banka Hesap Kartı

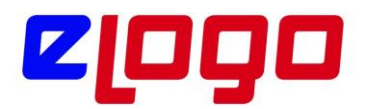

| 🚺 Banka Hesa            | abı (Ticari H            | esap) - G-DBS2 ( | 01           |          |              |             |          | _×             |
|-------------------------|--------------------------|------------------|--------------|----------|--------------|-------------|----------|----------------|
| Hesap Kodu<br>Hesap Adı | G-DBS2 0<br>Ticari Hesap | 01               |              |          |              |             |          |                |
| Döviz Türü              | TL, Türk Li              | rası             | ~            |          |              |             | 1. Tür   | ~              |
| Hesap No.               | 6854735                  |                  |              | C Kred   | li Kartı İşl | emleri      |          |                |
| IBAN                    | TR73000622               | 18315489958825   | $\checkmark$ | G. Bank  | a Kodu       |             | 0062-000 | )5 📃           |
| Batch No                |                          |                  |              | Pos Term | inal No      |             |          |                |
| Özel Kod                |                          | Yetki Kodu       |              |          | Statüsü      | Kullan      | ımda 💉   | -              |
| Toplamlar               |                          | Borç             |              | Alacak   |              | Bak         | iye      |                |
| Cari Hesap              |                          |                  |              |          |              |             |          |                |
| Tahsil Senetl           | eri                      |                  |              |          |              |             |          |                |
| Takas Çekler            | ri                       |                  |              |          | [            |             |          | 1              |
| Kesilen Çeki            | er                       |                  |              |          |              |             |          | 1              |
| Firma Kredi             | Karti Bloke              |                  |              |          |              |             |          | 1              |
| Toplam                  |                          |                  |              |          |              |             |          | 1              |
| Tahsil Edilme           | emiş Kesiler             | n Çekler         |              |          |              |             |          | 1              |
|                         |                          |                  |              |          |              | <u>K</u> ay | rdet     | <u>V</u> azgeç |

Şekil 14. Garanti Bankası Banka Hesap Kartı

| 👖 Banka Hes                                        | abı (Ticari H | esap) - 0098 0098 |        |                   |            | _×_            |
|----------------------------------------------------|---------------|-------------------|--------|-------------------|------------|----------------|
| Hesap Kodu<br>Hesap Adı<br>Döviz Türü<br>Hesap No. | 0098          | 098               | C Krea | di Kartı İşlemler | 1. Tür     | ~              |
| IBAN                                               | 1868000670    | 1000000882975     | G. Ban | ka Kodu           | 0067-00967 |                |
| Özel Kod                                           | r             | Yetki Kodu        |        | Statüsü Kulla     | nımda v    |                |
|                                                    |               | Borç              | Alacak | Ba                | ikiye      |                |
| Cari Hesap                                         |               |                   |        |                   |            |                |
| Tahsil Senet                                       | leri          |                   |        |                   |            |                |
| Takas Çekle                                        | :ri           |                   |        |                   |            |                |
| Kesilen Çek                                        | ier<br>Noko   |                   |        |                   |            |                |
| Firma Kredi                                        | Kartı Bloke   |                   |        |                   |            |                |
| Toplam                                             |               |                   |        |                   |            |                |
| Tahsil Edilmo                                      | emiş Kesiler  | ı Çekler          |        |                   |            |                |
| Ш 🗏                                                |               |                   |        | <u> </u>          | aydet      | <u>V</u> azgeç |

Şekil 15. Yapı Kredi Bankası Banka Hesap Kartı

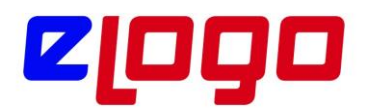

| 📙 Banka Hesabı (Tic | cari Hesap) - KVYTRK 001 |                 |                  | _×             |
|---------------------|--------------------------|-----------------|------------------|----------------|
| Hesap Kodu KVYTF    | RK 001                   |                 |                  |                |
| Hesap Adı Ticari I  | Hesap 118741-1           |                 |                  |                |
| Döviz Türü TL, T    | ürk Lirası 🔍 🗸           |                 | 1. Tür           | ~              |
| Hesap No. 11874     | 1-1                      | 🗌 Kredi Kartı İ | şlemleri         |                |
| IBAN TR460          | 0062286192996725473( 🗸 🗾 | G. Banka Kodu   | 0205-00001       |                |
| Batch No            |                          | Pos Terminal No |                  |                |
|                     |                          |                 |                  |                |
| Özəl Kəd            |                          |                 | n Idulla averada |                |
|                     | Yetki Kodu               | - Status        | u Kullanimda V   |                |
|                     |                          |                 |                  |                |
| Taalaadaa           |                          |                 |                  |                |
| ropiamiar           | Borç                     | Alacak          | Bakiye           |                |
| Cari Hesap          |                          | 5.500,00        | 5.500,00 (A)     |                |
| Tahsil Senetleri    |                          |                 |                  |                |
| Takas Çekleri       |                          |                 |                  |                |
| Kesilen Çekler      |                          |                 |                  |                |
| Kredi Kartı Bloke   |                          |                 |                  |                |
| Firma Kredi Kartı E | Bloke                    |                 |                  |                |
| Toplam              |                          | 5.500,00        | 5.500,00 (A)     |                |
|                     |                          |                 |                  |                |
| Tahsil Edilmemiş K  | esilen Çekler            |                 |                  |                |
| ш 🗉                 |                          |                 | <u>K</u> aydet   | <u>(</u> azgeç |

Şekil 16. Kuveyttürk Bankası Banka Hesap Kartı

\* Banka Hesap Kartları' nda "Hesap No" alanına banka hesap numarasının, "IBAN" alanına IBAN bilgisinin doğru yazılmış olması önemlidir. EFT işlemlerinde bankaların öncelikli tercihi IBAN'dır, bu nedenle IBAN alanının doldurulmasını tavsiye ederiz.

iii. Cari Hesap Kartları' nda aşağıdaki ayaların yapılması gerekir.

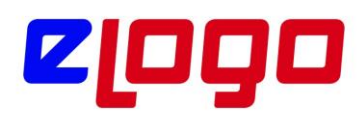

| Kodu TST BANK   Unvanı TEST BANK   Unvanı Statüsü   Kullanımda So                                                                                                    | 🚺 Cari Hesap Kartı - TST BA                                                                                                    | NK                                                                                                    | X                                                                                                    |
|----------------------------------------------------------------------------------------------------|----------------------------------------------------------------------------------------------------|----------------------------------------------------------------------------------------------------|----------------------------------------------------------------------------------------------------|
| Jetgin Tocari Bilgiler     Nabancu Uyruklu     Sahis Şirketi     C.Kimlik Numarasi     1234567899     Vergi Kimlik Numarasi     1234557899     Vergi Kimlik Numarasi     1234557899     Vergi Kimlik Numarasi     1234557899     Vergi Kimlik Numarasi     1234557899     Vergi Kimlik Numarasi     1234557899     Vergi Kimlik Numarasi     1234557899     Vergi Kimlik Numarasi     1234557899     Vergi Kimlik Numarasi     1234557899     Vergi Kimlik Numarasi     1234557899     Vergi Kimlik Numarasi     1234557899     Vergi Kimlik Numarasi     1234557899     Vergi Kimlik Numarasi     123507809     Vergi Kimlik Numarasi     123507809     Vergi Kimlik Numarasi     123507809     Vergi Kimlik Numarasi     124557809     Vo Kodu     Adi     Soyadi     Chiran     Chiran     Vo Kodu     Codeme Plani   Apklamasi   Indirim Orani   Odeme Izleme   Değişi Kodu | Kodu TST BANK<br>Unvani TEST BANK<br>Unvani 2<br>F-1s Kodu 99999                                                                             | Statüsü Kullanımda<br>(5)<br>(5)<br>(5)                                                                                            | i C 🛛 S                                                                                                    |
| T.C.Kimlik Numarasi   Vergi Dairesi   Vergi Dairesi   Vo Kodu   Adi   Soyadi   KUV No.   Doviz Turů   T.L, Türk Lirasi   Kur Turů   Öndeger v   Ödeme Plani   Açıklamasi   Indirim Orani   Genele   Ödeme Tipi   Iglem Yapılmayacak   Grup Şirketi Kodu                                                                                                    | İletişim Ticari Bilgiler F                                                                                                    | lisk Bilgileri <sup>®</sup> Parametreler <sup>®</sup> Diğer <sup>®</sup> LogoConnect <sup>®</sup> Temina<br><b>© Şahıs Şirketi</b> | t Bilgileri Form Tasarımları Banka Hesap Bilgileri e-Devlet<br>Banka Hesapları<br>Banka-Şube No. Banka Adı Hesap No. E-Bankacılık |
| Vergi Dairesi   VD Kodu   Adi   Soyadi   Soyadi   Boviz Turů   Chdeğer v   Odeme Plani   Aqklamasi   Indrim Orani   Genele   Odeme Izleme   Değişik Dövizli İşlemlerle v   Odeme Tipi   İşlem Yapılmayacak   Grup Şirketi Kodu     Turů     Turů <td< td=""><td>T.C.Kimlik Numarası<br/>Vergi Kimlik Numarası</td><td>Q<br/>1234567809</td><td>9999-11223</td></td<>                                                                                                    | T.C.Kimlik Numarası<br>Vergi Kimlik Numarası                                                                                                 | Q<br>1234567809                                                                                                    | 9999-11223                                                                                                    |
| Ödeme İzleme (İşyeri)     Değişik İşyeri İşlemleri        Kur Farkı     Hareketler Üzerinden        Ödeme Tipi     İşlem Yapılmayacak     Tahsilat / Ödeme Kasa Kodu       Grup Şirketi Kodu        Türü     TL, Türk Lirası                                                                                                    | Verği Dairesi<br>VD Kodu<br>Adı<br>Soyadı<br>KDV No.<br>Döviz Türü<br>Kur Türü<br>Ödeme Planı<br>Açıklaması<br>İndirim Oranı<br>Ödeme İzleme | TL, Türk Lirası v<br>Öndeğer v<br>Genele v<br>Değişik Dövizli İşlemlerle v                                                         | Ticari Işlem Grubu<br>Ticari Işlem Grubu<br>Teslim Şekli<br>Taşıyıcı Kodu<br>Referans Listesine Ekle                              |
|                                                                                                    | Ödeme İzleme (İşyeri)<br>Kur Farkı<br>Ödeme Tipi<br>Grup Şirketi Kodu                                                                        | Değişik İşyeri İşlemleri v<br>Hareketler Üzerinden v<br>İşlem Yapılmayacak v                                                       | Tahsilat / Ödeme Kasa Kodu                                                                                                    |

Şekil 17. Cari Hesap Kartı "Ticari Bilgiler" Tabı

Cari Hesap Kartında "Ticari Bilgiler" tabında "Vergi Kimlik Numarası" alanı bulunmaktadır. Bu alanın doldurulması zorunlu değildir. Boş bırakıldığında banka ile işlemlerde problem yaşanmaz. Ancak Garanti Bankası'nın bu alan için kontrolü vardır; bilgi girilmediği sürece problem olmadığı gibi eğer alan doldurulursa girilen değer 10 haneli ve numerik olmalıdır. Numerik olmayan bir karakter, boşluk konulursa ya da eksik veya fazla hane girilirse, Garanti Bankası'na bu cari ile ilgili gönderilen işlemler tamamlanamayacaktır, "Vergi Numarası alanında hatalı değer" hata mesajı dönecektir.

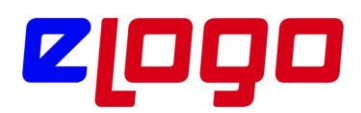

| 🚺 Cari Hesap                            | p Kartı - TST BANK               |                |             |                              |                                | X                            |
|-----------------------------------------|----------------------------------|----------------|-------------|------------------------------|--------------------------------|------------------------------|
| Kodu<br>Unvanı<br>Unvanı 2<br>E-İş Kodu | TST BANK<br>TEST BANK<br>999999  |                | Stat        | isü Kullanımda V             |                                |                              |
| İletişim Ti<br>Banka H                  | icari Bilgiler <sup>°</sup> Risk | Bilgileri Para | ametreler I | Diğer LogoConnect Teminat    | Bilgileri Form Tasarımları Baı | nka Hesap Bilgileri e-Devlet |
| builde                                  | lesuplati                        |                | 1           | Genel Bilgiler Doğrudan Borg | lanma Sistemi Bilgileri        |                              |
| Banka-Şu                                | ube No. BI Kodu                  | Banka Adı      | Döviz Türi  | Hesap No.                    | IBAN                           | E-Bankacılık                 |
| 9999-1122                               | 3 🔜 213123123                    | TEST BANK      | TL, Tü ~    | 0000006202174                | TR460006228619299672547369     | ✓ ■ ○                        |
|                                         |                                  |                | TL, Tü ~    |                              |                                |                              |
|                                         |                                  |                | TL, Tü ~    |                              |                                |                              |
|                                         |                                  |                | TL, Tü 🗸    |                              |                                |                              |
|                                         |                                  |                | TL, Tü 🗸    |                              |                                |                              |
|                                         |                                  |                | TL, Tü 🗸    |                              |                                |                              |
|                                         |                                  |                | TL, Tü ∽    |                              |                                |                              |
| Öndeğer E                               | Banka Hesabi                     |                |             |                              |                                |                              |
|                                         |                                  |                |             |                              |                                | Kaydet Vazgeç                |

Şekil 18. Cari Hesap Kartı "Banka Hesap Bilgileri" Tabı

Banka Hesap Bilgileri tabında Banka Hesapları alanına Cari Hesaba'a ait banka hesap bilgileri girilmelidir.

Banka-Şube No alanında "xxxx-yyyyy" şeklinde 4 haneli numerik banka kodu ve 5 haneli numerik şube kodu girilmelidir. Bu seçim, alandaki browse butona tıklanarak ERP Sistem İşletmeninde daha önce yüklenmiş olan Banka Kayıtlarından da seçilebilir.

6.Daha sonra LogoConnectSYS.exe çalıştırılarak "Kurulum Asistanı" başlatılabilir. Burada adımları takip ederek gerekli ayarlar yapılır.

| oronomi Haistonii                                                                                                    |                                                    |
|----------------------------------------------------------------------------------------------------|----------------------------------------------------|
| Kurulum Asistanı<br>myLogo bağlantısı, myLogo həsap tanımı, serti<br>sistem bağlantısı çibi tanım ve ayarların yapılm<br>size yardımış olacaktır | rfika kurulumu, ticari<br>nasında kurulum asistanı |
| Başlamak için "lien" düğmesini lıklayınız.                                                                                                    |                                                    |
| c.anr                                                                                                    |                                                    |
|                                                                                                    | ALL NUMBER OF THE                                  |
|                                                                                                    |                                                    |

Şekil 19. LogoConnect Kurulum Asistanı

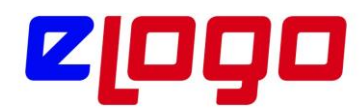

\* LogoConnect için Ticari Sistemden farklı bir veritabanı açılmalı ve LogoConnect'in bu veritabanında çalışacağı şekilde ilgili ayarlar yapılmalıdır.

i. MyLogo Bağlantı Ayarları adımında "Bağlantı Adresi" alanına "www.mylogo.com.tr" yazılır.

ii.Mylogo Hizmet Kullanım Seçimi adımında Bankacılık Modulünün kullanımı Mylogo Hizmetleri ile sağlandığı için, "Mylogo Hizmetlerini kullanacağım" seçilir.

iii. Müşterinin imzalayıp gönderdiği sözleşme Logo' ya ulaştığı anda Logo tarafından Mylogo' ya sözleşme girişi yapılır ve sözleşme girişi yapıldığında müşterinin bilgileri ile otomatik olarak yeni bir "Mylogo Hesabı" açılır. Bu hesabın aktivasyonu için müşterinin mail adresine Mylogo' dan otomatik bir mail gönderilir. Müşteri, aktivasyon işlemini yapıp Hesap Kodunu ve şifresini değiştirdikten sonra bu yeni hesabın bilgilerini LogoConnect' te kullanabilecektir.

iv. Mylogo Hesabı adımında istenen Hesap Bilgilerine yeni açılan hesabın bilgileri girilecektir.

\* Eğer müşterinin daha önceden açılmış bir Mylogo Hesabı var ise Logo' ya gönderdiği sözleşmede bu hesabın bilgilerini vererek sözleşmenin bu hesap ile çalışır hale getirilmesi gerekmektedir.

7.Kurulum asistanı tamamlandıktan sonra LogoConnect.exe çalıştırılır. Bankacılık işlemlerine başlamadan önce yapılacak son bir ayar vardır. Menü ağacında "

Çalışma Parametreleri Modulü" altında "Banka Çalışma Parametreleri" seçeneği ile açılan ekranda çalışılacak banka seçilir ve bankanın vermiş olduğu müşteri numarası buradaki "Müşteri Kodu" alanına yazılıp "Kaydet" tıklanır.

Bu alanın adı bankalar bazında farklılık göstermektedir:

• Akbank için, "Müşteri Numarası", 10 haneli sayısal değerlerden oluşmaktadır.

• Garanti Bankası için "GoGaranti Numarası", 9 haneli sayısal değerlerden oluşmaktadır.

• Yapı Kredi Bankası için "Firma Numarası", 4 haneli alfabetik değerlerden oluşmaktadır.

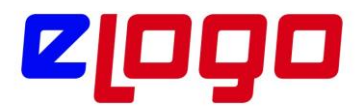

| 💰 Banka Çalışma Parametreleri                                                                                                    |                              |       | _ | × |
|----------------------------------------------------------------------------------------------------|------------------------------|-------|---|---|
| (0062) Garanti Bankası<br>(0067) Yapı Kredi Bankası<br>(0046) Akbank<br>(0015) Vakıfbank<br>(0205) KuveytTürk<br>(9999) TestBank | Akbank  <br>Müşteri Numarası | HKN01 |   |   |

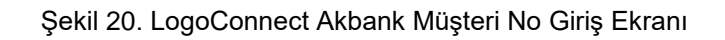

| Image: Constant Bankası       Garanti Bankası         Image: Constant Bankası       Image: Constant Bankası         Image: Constant Bankası       Image: Constant Bankası | 💰 Banka Çalışma Parametreleri                                                                                                    | -                                                                                                    | $\times$ |
|----------------------------------------------------------------------------------------------------|----------------------------------------------------------------------------------------------------|----------------------------------------------------------------------------------------------------|----------|
| < >                                                                                                    | (0062) Garanti Bankası<br>(0067) Yapı Kredi Bankası<br>(0046) Akbank<br>(0015) Vakıfbank<br>(0205) KuveytTürk<br>(9999) TestBank | Garanti Bankası<br>✓ Havale/EFT Gönderiminde hataları yoksay<br>✓ Fatura Gönderiminde hataları yoksay<br>✓ Çek-Senet Gönderiminde hataları yoksay<br>GoGaranti Numarası 001306980<br>Fatura Tipi DTS ▼ | >        |

Şekil 21. LogoConnect GoGaranti Numarası Giriş Ekranı

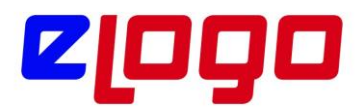

| Image: Wight of the second state is a second state is a second state is | 💰 Banka Çalışma Parametreleri                                                                                                    |                    | _ | $\times$ |
|----------------------------------------------------------------------------------------------------|----------------------------------------------------------------------------------------------------|--------------------|---|----------|
|                                                                                                    | <ul> <li>(0062) Garanti Bankası</li> <li>(0067) Yapı Kredi Bankası</li> <li>(0046) Akbank</li> <li>(0015) Vakıfbank</li> <li>(0205) KuveytTürk</li> <li>(9999) TestBank</li> </ul> | Yapı Kredi Bankası |   |          |

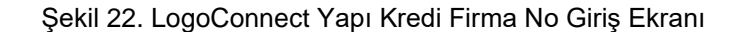

| 💰 Banka Çalışma Parametreleri |                                                                              | _      |      | $\times$ |
|-------------------------------|------------------------------------------------------------------------------|--------|------|----------|
| Banka Çalışma Parametreleri   | Vakıfbank         Müşteri Numarası       003060330128         TÖS Kurum kodu |        |      | ×        |
|                               |                                                                              | Kaydet | Kapa | at       |

Şekil 23. LogoConnect VakıfBank Müşteri No Giriş Ekranı

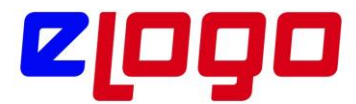

| 🦽 Banka Çalışma Parametreleri                                                                                                    | -              |              | $\times$ |
|----------------------------------------------------------------------------------------------------|----------------|--------------|----------|
| Image: Contract in the second second seco |                |              |          |
|                                                                                                    | <u>K</u> aydet | <u>K</u> apa | at       |

Şekil 24. LogoConnect KuveytTürk Müşteri No Giriş Ekranı

# "Kaydet" tıklandığında aşağıdaki uyarı ekranı görüntülenir

| Dikkat | 8. B                                                                                                    |
|--------|----------------------------------------------------------------------------------------------------|
| ?      | Banka kullanıcı numarası değişikliğinin geçerli olması için sunucu ile bağlantı kurulup<br>güncelleme yapılacaktır. |
|        | <u>T</u> amam <u>V</u> azgeç                                                                                        |

Şekil 25.LogoConnect Banka Müşteri Numarası Kaydında Uyarı Ekranı

"Tamam" seçilerek bilgiler sunucuya gönderilir, doğruluğu kontrol edilir ve hata alınmaz ise kaydedilir.

Bu adımla gerekli bağlantı ayarları tamamlanmış olur.

Artık Bankacılık İşlemleri LogoConnect Bankacılık İşlemleri Gönderimi Modulü üzerinden gerçekleştirilebilir

Örnekler

1. Havale/EFT Oluşturma ve Gönderme Ticari Sistem tarafında Havale/EFT fişi oluşturulur, LogoConnect tarafında paketlenir ve gönderilir.

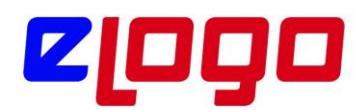

Adımlar;

i.Ticari Sistemde "Finans / Hareketler / Banka Fişleri" ile ulaşılan browserda, "Gönderilen Havale/EFT" işlem tipindeki kayıtlar düzenlenir, Değiştir/Ekle ile "Gönderilen Havale/EFT Fişi"ne ait form açılır.

ii. Açılan "Gönderilen Havale/EFT" formunda, Havale/EFT satırlarında Banka Hesap Kodu alanında işlemin yapılması istenen "Banka Hesabı" seçilir, gönderim yapılmak istenen cari hesap seçilir, tutar bilgisi girilir.Burada önemli olan, satırdaki

• "İşlem Statüsü" alanının "Bankaya İletilecek" olarak seçilmesi

• "Cari Hesap Banka Şubesi", "CH Banka Hesap No", "Cari Hesap IBAN" alanlarına Cari Hesaba ait daha önce girilmiş olan Banka Hesaplarından gönderim yapılacak olanın seçilmesidir.

| 🚺 Gönderilen Havale | /EFT - 00000000000 | 00176        |       |               |                   |                |
|---------------------|--------------------|--------------|-------|---------------|-------------------|----------------|
| Fiş No.             | 000000000000176    | Özel Kod     |       | İşyeri        | 000, Merkez       | ~              |
| Fiş Tarihi          | 12.03.2021 🛄       | Yetki Kodu   |       | 🔜 Bölüm       | 000, Merkez       | ~              |
| Satış Elemanı Kodu  |                    | Proje Kodu   |       |               |                   |                |
|                     |                    |              |       |               |                   |                |
| Banka Hesap Kodu    | Banka Hesap Ad     | ı İşlem Türü | Döviz | Cari Hesap Ko | du Cari Hesap Unv | Ticari İşlem ( |
|                     |                    | <b>_</b>     |       |               |                   |                |
|                     |                    |              |       |               |                   |                |
|                     |                    |              |       |               |                   |                |

Şekil 26. Havale/EFT Satırları Banka Hesabı Seçim Alanları

| 🚺 Gönderilen Havale,                        | /EFT - 000000000000 | 0176                                 |         |                 |                            |   |               |
|---------------------------------------------|---------------------|--------------------------------------|---------|-----------------|----------------------------|---|---------------|
| Fiş No.<br>Fiş Tarihi<br>Satış Elemanı Kodu | 00000000000176      | Özel Kod<br>Yetki Kodu<br>Proje Kodu |         | İşyeri<br>Bölüm | 000, Merkez<br>000, Merkez | ~ |               |
| Banka Hesap Kodu                            | Banka Hesap Adı     | İşlem Türü                           | Döviz C | ari Hesap Kodu  | Cari Hesap Unv             | / | İşlem Statüsü |

Şekil 27. Havale/EFT Satırları Cari Hesap Seçimi ve İşlem Statüsü

| 🚺 Gönderilen Havale,                        | /EFT - 0000000000000 | )176                                 |                 |                            |                    |      |
|---------------------------------------------|----------------------|--------------------------------------|-----------------|----------------------------|--------------------|------|
| Fiş No.<br>Fiş Tarihi<br>Satış Elemanı Kodu | 00000000000176       | Özel Kod<br>Yetki Kodu<br>Proje Kodu | işyeri<br>Bölüm | 000, Merkez<br>000, Merkez | v<br>v             |      |
| Banka Hesap Kodu                            | Banka Hesap Adı      | Banka Takip                          | CH Banka Şubesi | Proje Kodu                 | CH Banka Hesap No. | IBAN |
|                                             |                      |                                      |                 |                            |                    |      |

Şekil 28. Cari Hesap Banka Hesap Bilgileri

iii. Fiş "Bankaya İletilecek" statüde kaydedildiğinde LogoConnect ile gönderime hazırdır.

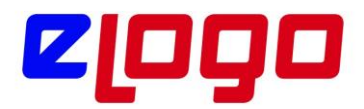

iv.LogoConnect.exe çalıştırılır.

v. Menu ağacında, "Bankacılık İşlemleri Gönderimi / Havale/EFT" seçeneği seçilir

🚜 Logo Connect v2.70.00-BAYİ KULLANIMI İÇİNDİR-PARA İLE SATILAMAZ (LOGO YAZILIM (MERKEZ))

| GENEL           | BANKACILIK | B2B           | ARAÇLAR        | SEÇENEKLE           | R EŞLEN               | 1E TABLOL          | ARI YAF          | NIDIM        |                        |
|-----------------|------------|---------------|----------------|---------------------|-----------------------|--------------------|------------------|--------------|------------------------|
| Posta<br>Kutusu | Gönder/Al  | Havale<br>EFT | Kolay<br>Ödeme | Satış<br>Faturası * | Satınalma<br>Faturası | Mahsup<br>Faturası | İade<br>Faturası | Çek<br>Senet | Döviz Satış<br>Belgesi |
| Post            | a Kutusu   |               |                |                     |                       | İşlem Gö           | inderimi         |              |                        |

Şekil 29. LogoConnect Menü Ağacı / Bankacılık İşlemleri Gönderimi / Havale/EFT

vi.Açılan form, "Bankaya Havale/EFT Gönderimi" ekranıdır. Ekranın sol tarafındaki alanda bulunan kayıtlar gönderim için uygun olan işlemlerdir. Bunlardan gönderilmek istenenler seçilir ve "EKLE" ile sağ kısımdaki "Seçilen İşlemler" alanına alınır. Bu alanda bulunan işlemler pakete dahil olacak işlemlerdir.

| 4  | Bankaya H     | lavale/EFT G | önderimi (LOGO YAZI | ILIM (MERKEZ)) |          |   |                |    |               |             |        |                |                      |   | $\times$    |
|----|---------------|--------------|---------------------|----------------|----------|---|----------------|----|---------------|-------------|--------|----------------|----------------------|---|-------------|
| Ha | vale/EFT İşle | emleri       |                     |                |          |   |                | Se | çilen Havale/ | EFT İşlemle | ri     |                |                      |   |             |
|    | Türü          | Tarih        | Fiş No              | Tutar          | Belge No | ^ |                |    | Türü          | Tarih       | Fiş No | Belge No       | Tutar                |   | İşlem Dövi: |
|    | Havale        | 18.10.2018   | 00000000000153      | 3.000,00       |          |   |                |    |               |             |        |                |                      |   |             |
|    | EFT           | 18.10.2018   | 00000000000153      | 10.000,00      |          | 1 | <u>E</u> kle > |    |               |             |        |                |                      |   |             |
|    | Havale        | 18.10.2018   | 000000000000153     | 8.000,00       |          |   | Tümünü Ekle >> |    |               |             |        |                |                      |   |             |
|    | Havale        | 21.11.2018   | 000000000000159     | 10.000,00      |          |   |                |    |               |             |        |                |                      |   |             |
|    | Havale        | 29.11.2018   | 000000000000160     | 6.750,00       |          |   |                |    |               |             |        |                |                      |   |             |
|    | EFT           | 29.11.2018   | 000000000000160     | 5.750,00       |          | 1 |                |    |               |             |        |                |                      |   |             |
|    | EFT           | 24.12.2018   | 000000000000162     | 10.000,00      |          | 1 | < Sil          |    |               |             |        |                |                      |   |             |
|    | Havale        | 03.01.2019   | 00000000000163      | 6.750,00       |          |   | << Tümünü Sil  |    |               |             |        |                |                      |   |             |
|    | EFT           | 03.01.2019   | 000000000000163     | 5.750,00       |          |   |                |    |               |             |        |                |                      |   |             |
|    | Havale        | 03.01.2019   | 000000000000164     | 10.000,00      |          |   |                |    |               |             |        |                |                      |   |             |
|    | Havale        | 16.01.2019   | 000000000000165     | 12.500,00      |          |   |                |    |               |             |        |                |                      |   |             |
|    | Havale        | 22.03.2019   | 000000000000166     | 12.500,00      |          |   |                |    |               |             |        |                |                      |   |             |
|    | Havale        | 12.06.2019   | 000000000000167     | 12.500,00      |          | 1 |                |    |               |             |        |                |                      |   |             |
|    | EFT           | 12.06.2019   | 000000000000167     | 5.000,00       |          | 1 |                |    |               |             |        |                |                      |   |             |
|    | EFT           | 01.10.2019   | 000000000000168     | 5.750,00       |          |   |                |    |               |             |        |                |                      |   |             |
|    | Havale        | 04.12.2019   | 000000000000170     | 10.000,00      |          | · |                |    |               |             |        |                |                      |   |             |
|    | Havale        | 02.01.2020   | 000000000000171     | 6.750,00       |          | · |                |    |               |             |        |                |                      |   |             |
|    | EFT           | 02.01.2020   | 000000000000171     | 5.750,00       |          |   |                |    |               |             |        |                |                      |   |             |
|    | Havale        | 28.04.2020   | 000000000000173     | 1.000,00       |          |   |                |    |               |             |        |                |                      |   |             |
|    | EFT           | 31.08.2020   | 000000000000175     | 5.750,00       |          |   |                |    |               |             |        |                |                      |   |             |
|    | Havale        | 31.08.2020   | 000000000000176     | 6.750,00       |          |   |                |    |               |             |        |                |                      |   |             |
|    | EFT           | 31.08.2020   | 000000000000176     | 5.750,00       |          |   |                |    |               |             |        |                |                      |   |             |
|    | EFT           | 31.12.2020   | 000000000000178     | 1.000,00       |          |   |                |    |               |             |        |                |                      |   |             |
|    |               |              |                     |                |          | ¥ |                |    |               |             |        |                |                      |   |             |
| <  |               |              |                     |                | >        |   |                | <  |               |             |        |                |                      |   | >           |
|    |               |              |                     |                |          |   | ,              |    |               |             |        | Toplan         | 1                    |   | 0 TL        |
| Þ  |               |              |                     |                |          |   |                |    |               | P           | aketle | <u>O</u> nayla | Onaya <u>G</u> önder | V | /azgeç      |

Şekil 30. LogoConnect Bankaya Havale/EFT Gönderim Ekranı 1

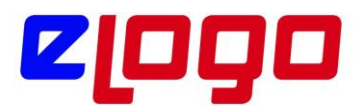

| 4  | Bankaya H     | avale/EFT G | önderimi (LOGO YAZ | LIM (MERKEZ)) |        |                |    |              |               |                |       |                      | ×           |     |
|----|---------------|-------------|--------------------|---------------|--------|----------------|----|--------------|---------------|----------------|-------|----------------------|-------------|-----|
| Ha | vale/EFT İşle | mleri       |                    |               |        |                | Se | çilen Havale | e/EFT İşlemle | eri            |       |                      |             |     |
|    | Türü          | Tarih       | Fiş No             | Tutar         | Belg 🔺 |                |    | Türü         | Tarih         | Fiş No         |       | Tutar                | İşlem Döviz | i B |
|    | Havale        | 16.01.2019  | 000000000000165    | 12.500,00     |        |                |    | EFT          | 12.03.2021    | 00000000000    |       | 5.750,00             | TL          |     |
|    | Havale        | 22.03.2019  | 000000000000166    | 12.500,00     |        | <u>E</u> kle > |    |              |               |                |       |                      |             |     |
|    | Havale        | 12.06.2019  | 000000000000167    | 12.500,00     |        | Tümünü Ekle >> |    |              |               |                |       |                      |             |     |
|    | EFT           | 12.06.2019  | 000000000000167    | 5.000,00      |        | Tamana Enc 222 |    |              |               |                |       |                      |             |     |
|    | EFT           | 01.10.2019  | 000000000000168    | 5.750,00      |        |                |    |              |               |                |       |                      |             |     |
|    | Havale        | 04.12.2019  | 000000000000170    | 10.000,00     |        |                |    |              |               |                |       |                      |             |     |
|    | Havale        | 02.01.2020  | 000000000000171    | 6.750,00      |        | < Si <u>l</u>  |    |              |               |                |       |                      |             |     |
|    | EFT           | 02.01.2020  | 000000000000171    | 5.750,00      |        | << Tümünü Sil  |    |              |               |                |       |                      |             |     |
|    | Havale        | 28.04.2020  | 000000000000173    | 1.000,00      |        |                |    |              |               |                |       |                      |             |     |
|    | EFT           | 31.08.2020  | 000000000000175    | 5.750,00      |        |                |    |              |               |                |       |                      |             |     |
|    | Havale        | 12.03.2021  | 000000000000176    | 6.750,00      |        |                |    |              |               |                |       |                      |             |     |
|    | EFT           | 31.12.2020  | 0000000000000178   | 1.000,00      |        |                |    |              |               |                |       |                      |             |     |
|    |               |             |                    |               |        |                |    |              |               |                |       |                      |             |     |
|    |               |             |                    |               |        |                |    |              |               |                |       |                      |             |     |
|    |               |             |                    |               |        |                |    |              |               |                |       |                      |             |     |
|    |               |             |                    |               |        |                |    |              |               |                |       |                      |             |     |
|    |               |             |                    |               |        |                |    |              |               |                |       |                      |             |     |
|    |               |             |                    |               |        |                |    |              |               |                |       |                      |             |     |
| <  |               |             |                    |               | >      |                | <  |              | 1             |                |       |                      |             | >   |
| -  |               |             |                    |               | -      |                | 1  |              |               | _              |       |                      |             |     |
|    |               |             |                    |               |        |                |    |              |               | Т              | oplam |                      | 5.750,00    | TL  |
| Þ  |               |             |                    |               |        |                |    |              | Paketle       | <u>O</u> nayla |       | Inaya <u>G</u> önder | Vazge       | ç   |

Şekil 31. LogoConnect Bankaya Havale/EFT Gönderim Ekranı 2

vii. Gönderilmek istenen işlemler sağ tarafa alındığında "Paketle" ile işlemler paketlenir ve Posta Kutusunda "Gönderilmek Üzere Paketlenmiş İşlemler" kutusuna gelir.

\* Garanti Bankası ile çalışmada paketleme adımında açılan GoGaranti penceresinin kullanımı konusunda bilgi almak için bkz. Sayfa 36: Garanti Bankası ile çalışmada GoGaranti Ekranı.

| 💰 Banka    | ilik Posta Kutu | su 🗙                 |            |                   |          |         |                            |          |  |      |              |    |        |          |            |      |
|------------|-----------------|----------------------|------------|-------------------|----------|---------|----------------------------|----------|--|------|--------------|----|--------|----------|------------|------|
| Gelen İşle | nler            |                      |            |                   |          |         |                            |          |  |      |              |    |        |          |            |      |
| X 1        | arih Saa        | t Gönderen           | Gönderen U | Jnvan             | İşlem Ti | bi k    |                            | Açıklama |  | GUID | Banka Tarihi |    |        |          |            | ^    |
|            |                 |                      |            |                   |          |         |                            |          |  |      |              |    |        |          |            |      |
|            |                 |                      |            |                   |          |         |                            |          |  |      |              |    |        |          |            |      |
|            |                 |                      |            |                   |          |         |                            |          |  |      |              |    |        |          |            |      |
| 님          |                 |                      |            |                   |          |         |                            |          |  |      |              |    |        |          |            |      |
|            |                 |                      |            |                   |          |         |                            |          |  |      |              |    |        |          |            |      |
| H          |                 |                      |            |                   |          |         |                            |          |  |      |              |    |        |          |            |      |
| H          |                 |                      |            |                   |          |         |                            |          |  |      |              |    |        |          |            |      |
| H I        |                 |                      |            |                   |          |         |                            |          |  |      |              |    |        |          |            |      |
|            |                 |                      |            |                   |          |         |                            |          |  |      |              |    |        |          |            |      |
|            |                 |                      |            |                   |          |         |                            |          |  |      |              |    |        |          |            |      |
|            |                 |                      |            |                   |          |         |                            |          |  |      |              |    |        |          |            |      |
|            |                 |                      |            |                   |          |         |                            |          |  |      |              |    |        |          |            |      |
|            |                 |                      |            |                   |          |         |                            |          |  |      |              |    |        |          |            |      |
|            |                 |                      |            |                   |          |         |                            |          |  |      |              |    |        |          |            |      |
|            |                 |                      |            |                   |          |         |                            |          |  |      |              |    |        |          |            |      |
|            |                 |                      |            |                   |          |         |                            |          |  |      |              |    |        |          |            |      |
|            |                 |                      |            |                   |          |         |                            |          |  |      |              |    |        |          |            |      |
|            |                 |                      |            |                   |          |         |                            |          |  |      |              |    |        |          |            |      |
|            |                 |                      |            |                   |          |         |                            |          |  |      |              |    |        |          |            |      |
| 님          |                 |                      |            |                   |          |         |                            |          |  |      |              |    |        |          |            |      |
|            |                 |                      |            |                   |          |         |                            |          |  |      |              |    |        |          |            |      |
|            |                 |                      |            |                   |          |         |                            |          |  |      |              |    |        |          |            |      |
| -          |                 |                      |            |                   |          |         |                            |          |  |      |              |    |        |          |            |      |
| H          |                 |                      |            |                   |          |         |                            |          |  |      |              |    |        |          |            |      |
| - 1 - 15   |                 |                      |            |                   |          |         |                            |          |  |      |              |    |        |          |            | ~    |
| 9 M.D      |                 |                      |            |                   |          |         |                            |          |  |      |              | Ki | ydet i | Onayla   | Onaya Gönd | áer. |
| iönderilm  | sk Özere Pak    | etlenmiş İşlemler    |            |                   |          |         |                            |          |  |      |              |    |        |          |            |      |
| Tarih      | Saat            | İşlem Tipi           | Kay        | Alici             | Açıklama |         | Paket Numarası             |          |  |      |              |    |        |          |            | ^    |
| 12.01.20   |                 | le/EFT Gönder (Banka |            |                   |          |         | 8-758F-484C-86E6-C69EF05BD | FOE      |  |      |              |    |        |          |            |      |
| 27.01.20   | 21 19:20 Fatur  | a Gönder (Banka)     | 1 (0067    | YAPI VE KREDI BAN | CAS      | BBDESDD | 04-9A8A-46AA-AB13-01B731AE | 2339     |  |      |              |    |        |          |            |      |
|            |                 |                      |            |                   |          |         |                            |          |  |      |              |    |        |          |            |      |
| <u>y</u>   |                 |                      |            |                   |          |         |                            |          |  |      |              |    |        |          |            |      |
| 8          |                 |                      |            |                   |          |         |                            |          |  |      |              |    |        |          |            |      |
| ш          |                 |                      |            |                   |          |         |                            |          |  |      |              |    |        |          |            |      |
|            | -1              |                      |            |                   |          |         |                            |          |  |      |              |    |        | 1        |            | -    |
| 4 10 1     |                 |                      |            |                   |          |         |                            |          |  |      |              |    | G      | onder/Al | Kapat      |      |

Şekil 32. LogoConnect Posta Kutusu, Gönderilme Üzere Paketlenmiş İşlemler

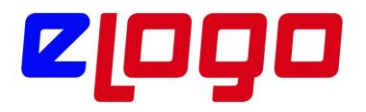

Gönder/Al ile işlemler bankaya gönderilir.

ix. Gönder/Al işlemi tamamlandıktan sonra kaydın işlem statüsü LogoConnect tarafından "LDX' e gönderildi" hale getirilir.

| 🚺 Gönderilen Havale                         | /EFT - 000000000000 | )176                                 |       |                     |                            |                 |          |               |              |                |          |
|---------------------------------------------|---------------------|--------------------------------------|-------|---------------------|----------------------------|-----------------|----------|---------------|--------------|----------------|----------|
| Fiş No.<br>Fiş Tarihi<br>Satıs Elemanı Kodu | 00000000000176      | Özel Kod<br>Yetki Kodu<br>Proje Kodu |       | İşyeri 0<br>Bölüm 0 | 100, Merkez<br>100, Merkez | ×<br>×          |          |               |              |                |          |
| Banka Hesap Kodu                            | Banka Hesap Adı     | İşlem Türü                           | Döviz | Cari Hesap Kodu     | Cari Hesap Unv             | Ticari İşlem Gr | Tutar    | Dövizli Tutar | İşlem Tarihi | İşlem Statüsü  | Ве       |
| MT940 01                                    | ticari              | Havale                               | USD   | YKB-ÖDEME           | ykb ödeme test             |                 | 6.750,00 |               | 12.03.2021   | LDX'e İletildi |          |
| MT940 01                                    | ticari              | EFT                                  | USD   | YKB-ÖDEME           | ykb ödeme test             |                 | 5.750,00 |               | 12.03.2021   | LDX'e fletildi | <u>ر</u> |

Şekil 33. Gönder/Al ile işlem gönderildiğinde kaydın işlem statüsü "LDX'e iletildi hale gelir.

x.Paket bankaya iletildiğinde, LogoConnect'te Gönder/Al yapıldığında "Bankaya iletildi" ön akibeti gelir ve bu akibet kaydedildiğinde kaydın işlem statüsü de buşekilde değişir.

| Gondernen navale,  | /111-0000000000000000000000000000000000 | 11/0       |       |                 |                |                 |          |               |              |                     |    |
|--------------------|-----------------------------------------|------------|-------|-----------------|----------------|-----------------|----------|---------------|--------------|---------------------|----|
|                    |                                         |            |       |                 |                |                 |          |               |              |                     |    |
| Fiş No.            | 000000000000176                         | Özel Kod   |       | 🔜 İşyeri 🛛 0    | 00, Merkez     | ~               |          |               |              |                     |    |
| Fiş Tarihi         | 12.03.2021 🛄                            | Yetki Kodu |       | Bölüm 0         | 00, Merkez     | ~               |          |               |              |                     |    |
| Satış Elemanı Kodu |                                         | Proje Kodu |       |                 |                |                 |          |               |              |                     |    |
|                    |                                         |            |       |                 |                |                 |          |               |              |                     |    |
| Banka Hesap Kodu   | Banka Hesap Adı                         | İşlem Türü | Döviz | Cari Hesap Kodu | Cari Hesap Unv | Ticari İşlem Gr | Tutar    | Dövizli Tutar | İşlem Tarihi | İşlem Statüsü       | Ве |
| MT940 01           | ticari                                  | Havale     | USD   | YKB-ÖDEME       | ykb ödeme test |                 | 6.750,00 |               | 12.03.2021   | Bankaya İletildi    |    |
| MT940 01           | ticari                                  | EFT        | USD   | YKB-ÖDEME       | ykb ödeme test |                 | 5.750,00 |               | 12.03.2021   | Bankaya Iletiki 🗸 🗸 |    |
|                    |                                         |            |       |                 |                |                 |          |               |              |                     |    |

Şekil 34. Gönderilen Havale/EFT Fişi İşlem Statüsü: Bankaya İletildi

xi.İşlem banka tarafında gerçekleştirildiğinde , LogoConnect tarafında Gönder/Al yapıldığında bankadan "İşlem Tamamlandı" akibeti gelir ve bu akibet kaydedildiğinde kaydın işlem statüsü de bu şekilde değişir.

| 📙 Gönderilen Havale | /EFT - 0000000000000 | 0176       |       |                 |                |                 |          |               |              |                  |   |
|---------------------|----------------------|------------|-------|-----------------|----------------|-----------------|----------|---------------|--------------|------------------|---|
|                     |                      |            |       | _               |                |                 |          |               |              |                  |   |
| Fiş No.             | 000000000000176      | Özel Kod   |       | İşyeri 0        | 100, Merkez    | ¥               |          |               |              |                  |   |
| Fiş Tarihi          | 12.03.2021 🛄         | Yetki Kodu |       | Bölüm 0         | 100, Merkez    | ~               |          |               |              |                  |   |
| Satış Elemanı Kodu  |                      | Proje Kodu |       |                 |                |                 |          |               |              |                  |   |
|                     |                      |            |       |                 |                |                 |          |               |              |                  |   |
| Banka Hesap Kodu    | Banka Hesap Adı      | İşlem Türü | Döviz | Cari Hesap Kodu | Cari Hesap Unv | Ticari İslem Gr | Tutar    | Dövizli Tutar | İşlem Tarihi | İşlem Statüsü    | ۲ |
| MT940 01            | ticari               | Havale     | USD   | YKB-ÖDEME       | ykb ödeme test |                 | 6.750,00 |               | 12.03.2021   | İşlem Tamamlandı | t |
| MT940 01            | ticari               | EFT        | USD   | YKB-ÖDEME       | ykb ödeme test |                 | 5.750,00 |               | 12.03.2021   | İşlem Tamamlandı | ſ |
|                     |                      |            |       |                 |                |                 |          |               |              |                  | , |
|                     |                      |            |       |                 |                |                 |          |               |              |                  |   |

Şekil 35. Gönderilen Havale/EFT Fişi İşlem Statüsü: İşlem Tamamlandı

2. Satış Faturası Oluşturma ve Gönderme Ticari Sistem tarafında fatura oluşturulur, LogoConnect tarafında paketlenir ve gönderilir.

Adımlar;

1."LogoConnect Bankacılık Modulü ile Çalışmaya Başlamak" adımlarında oluşturulan Banka Hesabı, LogoConnect' te Fatura Tahsilat ve Fatura Ödeme hesabı olarak belirlenir. Aksi takdirde LogoConnect, faturaların "İşlem Tamamlandı" akibetinin kaydedilmesi sırasında "Fatura Tahsilat hesap tanımı bulunamadı" şeklinde uyarı verecektir. Bunun nedeni de banka tarafında hangi hesaptan fatura bedelinin düşüleceği bilinirken LogoConnect'te bu hesabın belirtilmemiş olmasıdır.

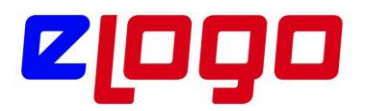

Fatura Tahsilat hesabi tanımlama işlemi için, LogoConnect.exe çalıştırılıp "Çalışma Parametreleri Modulü"altında "Doküman Parametreleri" seçilir; açılan ekranda "Fatura (Bankacılık)" seçilir.

i."Öndeğer banka" alanına "Satış Faturaları"nın sürekli olarak gönderildiği banka seçilebilir. Burada browse butona basılarak açılan pencereden ilgili banka seçilebilir ya da manuel olarak bankanın kodu girilebilir. Bu kod Akbank için 0046; Garanti Bankası için 0062; Yapı Kredi Bankası için 0067 olarak kullanılır. Bu alanda bir banka

bilgisi girildiğinde, LogoConnect'te "Bankaya Satış Faturası Gönderimi" ekranında öndeğer olarak o banka seçili gelir ve paketlemeden önce bir değişiklik yapılmaz ise işlemler bu bankaya gönderilir.

Bu parametre ile ilgili örnek ekran görüntüsü aşağıdadır; bkz. Şekil 31

| <ul> <li>Havale/EFT (Bankacılık)</li> <li>Çek/Senet (Bankacılık)</li> <li>Elektronik Hesap Özeti (Banka</li> <li>Fetura (Bankacılık)</li> <li>Sipariş Fişleri</li> <li>Muhasebeleşmiş işareti kaldırılısın</li> <li>Geçmiş ödeme tarihleri "bugün" olarak güncellenerek gönderilsin</li> <li>Geçikme tutarr</li> <li>Vade Farkı Faturası oluşturulsun</li> <li>Takipten düşülsün</li> <li>Öndeğer Banka</li> <li>Şatış Faturası</li> <li>Çek/Senet</li> <li>Çek/Senet</li> <li>Çek/Senet</li> <li>Çek/Senet</li> <li>Çek/Senet</li> <li>Çek/Senet</li> <li>Çek/Senet</li> <li>Çek/Senet</li> <li>Çek/Senet</li> <li>Çek/Senet</li> <li>Çek/Senet</li> <li>Çek/Senet</li> <li>Çek/Senet</li> <li>Çek/Senet</li> <li>Şatınalma Faturası</li> <li>Qalarak Banka Hesap Numaraları</li> </ul> | đ | Doküman Parametreleri                                                                                                    |                                                                                                    | × |
|----------------------------------------------------------------------------------------------------|---|----------------------------------------------------------------------------------------------------|----------------------------------------------------------------------------------------------------|---|
|                                                                                                    |   | Doküman Parametreleri<br>Havale/EFT (Bankacılık)<br>Çek/Senet (Bankacılık)<br>Elektronik Hesap Özeti (Banka<br>Fatura (Bankacılık)<br>POS Ekstresi (Bankacılık)<br>Kolay Ödeme (Bankacılık)<br>Sipariş Fişleri<br>İrsaliye<br>Fatura<br>Muhasebe Fişleri<br>Malzeme (Sınıf) Kartı<br>Malzeme (Sınıf) Kartı<br>Malzeme Varyantları<br>Fiyat Listesi<br>Çek/Senet<br>Cari Hesap Fişleri<br>Kampanya Kartı<br>İthalat/İhracat<br>Malzeme Fişleri<br>Cari Hesap Kartı<br>Banka Fişleri<br>Kasa İşlemleri<br>Devir Çeki/Senedi<br>Kasa Kartı | Banka Fatura   Seçenekler   Muhasebeleşmiş işlemler için onay istensin   Muhasebeleşmiş işareti kaldırılsın   Geçmiş ödeme tarihleri "bugün" olarak güncellenerek gönderilsin   Cecikme tutarı   Vade Farkı Faturası oluşturulsun   Takipten düşülsün   Öndeğer Banka   Satış Faturası   Satış Faturası   Satış Faturası   Banka Hesap Numaraları |   |
| Kaydet     Vazgeç                                                                                                    | • |                                                                                                    | <u>K</u> aydet <u>V</u> azgeç                                                                                                    |   |

Şekil 36. Doküman Parametreleri / Fatura (Bankacılık)

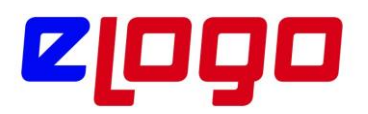

i."Fatura Tahsil/Ödeme Hesapları" alanı altında "Banka Hesap Numaraları" butonuna tıklanır.

| Para Birimi      | Banka Kodu | Fatura Tahsilat Hesabi | Fatura Tahsilat IBAN       | Fatura Öderne He_ | Fatura Ödeme IBAN | Talimath Fatura Tah | Talimath Fatura I |
|------------------|------------|------------------------|----------------------------|-------------------|-------------------|---------------------|-------------------|
| L, Türk Lirası 👻 | 0046       | 00113-1234567          | TR900004600113888001234567 |                   |                   |                     |                   |
| , Türk Lirası    | 0062       | 00295-1234567          | TR740006200029500001234567 |                   |                   |                     |                   |
| L, Türk Lirası   | 0067       | 00015-1234567          | TR89000670100000001234567  |                   |                   |                     |                   |
|                  |            |                        |                            |                   |                   |                     |                   |
|                  |            |                        |                            |                   |                   |                     |                   |
|                  |            |                        |                            |                   |                   |                     |                   |
|                  |            |                        |                            |                   |                   |                     |                   |
|                  |            |                        |                            |                   |                   |                     |                   |
|                  |            |                        |                            |                   |                   |                     |                   |
|                  |            |                        |                            |                   |                   |                     |                   |
|                  |            |                        |                            |                   |                   |                     |                   |

Şekil 37. Fatura Tahsil Hesapları Belirleme

Açılan ekranda Satış Faturası hesaplarının belirlenmesi için "Para Birimi, Fatura Tahsilat Hesabı, Fatura Tahsilat IBAN" alanları doldurulur. Hesap ve IBAN alanlarında browse buton ile Ticari Sistem tarafından kayıtlı olan Banka Hesapları seçilir. Kaydet ile "Fatura Tahsil / Ödeme Hesapları" tanımlanmış olur.

**Not:** Fatura Ödeme Hesabı ve Fatura Ödeme IBAN alanları Satınalma Faturası için kullanılmaktadır.

2.LogoConnect'te ilgili ayarlar yapıldıktan sonra Satış Faturası oluşturulabilir. Ticari Sistemde, "Satış ve Dağıtım Modulü / Hareketler / Satış Faturaları / Ekle" ile Satış Faturası oluşturulur, Faturadaki Cari Hesap alanına ilgili Cari Hesap seçilir.

\* Bu adımda dikkat edilmesi gereken, faturaya seçilen Cari Hesap ayrıntılarıdır, "LogoConnect Bankacılık Modulü ile Çalışmaya Başlamak" adımlarında yapılan cari hesap ayarlarının yapılmış olmasının yanında, aşağıdaki ayarların da doğru olmasına dikkat edilmelidir:Cari Hesap Kartında iletişim tabında "Abone Statüsü" alanı "Abone" olmalı ve "Abone Ek Bilgi" alanına bankaya bildirilen abone ek bilgi değeri yazılmalıdır.

**UYARI:** Bankaya bildirilen "Abone Numarası", "Cari Hesap Kodu"na karşılık gelmektedir. Bu nedenle bankaya Cari Hesaplara ait "Abone No" bildirilirken "Cari Hesap Kodu" bilgisi verilmedilir.

• Eğer bu bilgiden ayrıca Tesisat Numarası gibi farklı bir numara kullanılmak istenirse "Abone Ek Bilgi" alanı bu bilgi için kullanılabilir. "Abone Ek Bilgi" alanındaki bilgi bankaya "Abone Numarası" ile birlikte bildirilir.

• Eğer "Abone Ek Bilgi" alanına eklenecek Tesisat Numarası benzeri bir bilgi bulunmuyorsa, bu alana Cari Hesap Kodu değeri yazılması gerekmektedir.

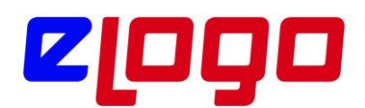

| 🚺 Cari Hesap                                                 | Kartı - TST BANK                                                                                                    |                                                                         |                           |                |               |                |               |            |             |          |
|--------------------------------------------------------------|----------------------------------------------------------------------------------------------------|-------------------------------------------------------------------------|---------------------------|----------------|---------------|----------------|---------------|------------|-------------|----------|
|                                                              |                                                                                                    |                                                                         |                           |                |               |                |               |            |             | G        |
| Kodu                                                         | TST BANK                                                                                                    |                                                                         | Statüsü                   | Kullanımda     | ~             |                |               |            |             | 0        |
| Unvanı                                                       | TEST BANK                                                                                                    |                                                                         |                           |                | ٢             |                |               |            |             |          |
| Unvanı 2                                                     |                                                                                                    |                                                                         |                           |                | ٩             |                |               |            |             |          |
| E-İş Kodu                                                    | 9999                                                                                                    |                                                                         |                           |                | _             |                |               |            |             |          |
|                                                              |                                                                                                    |                                                                         |                           |                |               |                |               |            |             |          |
| İletişim Ti                                                  | carı Bilgiler Risk Bil                                                                                                    | gileri Parametrel                                                       | er Diğer                  | LogoConnect    | Teminat B     | Bilgileri Forn | n Tasarımları | Banka Hesa | o Bilgileri | e-Devlet |
| E-Ticaret V                                                  | /eri Gönderim Şekli                                                                                                    | Çapraz v                                                                | 🗌 Ayr                     | nı Malzeme Koo | lları Kullanı | lır            |               | _          |             |          |
| Satış Sipar                                                  | rişi Onay Bilgisi                                                                                                    | Öneri                                                                   | <ul> <li>Abone</li> </ul> | Statüsü        |               | Abone Değ      | - v           | 1          |             |          |
| Satış Sipar                                                  | rişi Fiyat Bilgisi                                                                                                    | Fiyatlı                                                                 | Abone                     | Ek Bilgi       |               |                |               |            |             |          |
| Satınalma                                                    | Siparişi Onay Bilgisi                                                                                                    | Öneri                                                                   | <ul> <li>Otoma</li> </ul> | itik Ödeme Yap | ılan Banka    |                |               |            |             |          |
| Satınalma                                                    | Siparişi Fiyat Bilgisi                                                                                                    | Fiyatlı                                                                 | ✓ Mağaz                   | a Kartı No.    |               |                |               |            |             |          |
| İşlem St<br>Banka<br>Satış F<br>Satış İ<br>Satış İ<br>Satına | <b>tatüsü Öndeğerleri</b><br>Fişleri Bankaya İleti<br>Faturaları Bankaya İle<br>ade Faturaları Banka<br>İlma Faturaları Banka<br>İma İade Faturaları E | ecek<br>stilecek<br>ya İletilecek<br>ya İletilecek<br>ankaya İletilecek |                           |                |               |                |               |            |             |          |

Şekil 38. ERP 2.50.00.00 ve sonrası sürümlerde Cari Hesap Kartı LogoConnect Sekmesi İletişim Bilgileri

3. Faturanın satırlarında ilgili malzeme ya da malzemeler seçilir, miktar ve fiyat bilgileri girilir. Eğer varsa "Ödeme Şekli" seçilir.

4. Faturanın LogoConnect' te Bankacılık Modulüne bankaya gönderilmek üzere gelebilmesi için, "İşlem Statüsü" alanının "Bankaya İletilecek" olması gerekir.

| 🚺 (08) TOPTAN SAT | 15 FATURASI -          |                        |  |
|-------------------|------------------------|------------------------|--|
| Fatura Detaylar   | Detaylar II            |                        |  |
|                   |                        |                        |  |
| İşlem Statüsü     | Bankaya Iletilecek 🗸 🗸 | Teslimat Kodu          |  |
| Kredi Kart No.    |                        | 🔵 Grup Şirket Hareketi |  |
| Dağıtım Emri No.  |                        | 🗌 Emanet               |  |
| Seri No           |                        | 🔵 Devir                |  |
| Tax Free          |                        |                        |  |
| Tax Free          | Pasaport No.           | Kampanya Kodu          |  |
| _                 | Kredi Kartı No.        |                        |  |
| KDV_Muafiyet      | Sebebi                 |                        |  |
| Kodu              | Açıklaması             |                        |  |
| Ek Vergi Muafi    | iyet Sebebi            |                        |  |
| Kodu              | Açıklaması             |                        |  |
|                   |                        |                        |  |

Şekil 39. Fatura İşlem Statüsü : Bankaya iletilecek

- 5.Fatura hazırlandıktan ve gerekli tüm alanlar doldurulduktan sonra kaydedilir.
- 6. "LogoConnect.exe" çalıştırılır.

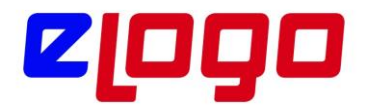

7.Menü Ağacında "Bankacılık İşlemleri Gönderimi Modulü" açılıp, "Satış Faturası" seçilir.

| 4 | Logo Connect v2.70.00-BAY | İ KULLANIMI İÇİNDİR-PARA | A İLE SATILAMAZ (LOGO | YAZILIM (MERKEZ)) |
|---|---------------------------|--------------------------|-----------------------|-------------------|
|---|---------------------------|--------------------------|-----------------------|-------------------|

| GENEL           | BANKACILIK | B2B                 | ARAÇLAR          | SEÇENEKL            | ER EŞLEN              | IE TABLOL          | ARI YAF          | RDIM         |                        |
|-----------------|------------|---------------------|------------------|---------------------|-----------------------|--------------------|------------------|--------------|------------------------|
| Posta<br>Kutusu | Gönder/Al  | UN<br>Havale<br>EFT | Kolay<br>Ödeme + | Satış<br>Faturası * | Satinalma<br>Faturasi | Mahsup<br>Faturası | İade<br>Faturası | Çek<br>Şenet | Döviz Satış<br>Belgesi |
| Po              | sta Kutusu |                     |                  | _                   | ·                     | Işlem Gö           | inderimi         |              |                        |

Şekil 40. Bankacılık İşlemleri Gönderimi / Satış Faturası

Bu alanda listelenen kayıtlar satış faturalarına ait ödeme hareketleridir. Eğer satış faturasında bir ödeme planı belirlenmiş ise, örneğin 2 taksitte ödenecek bir fatura ise, "Satış Faturası Hazırla" alanında o faturaya ait "Ödeme Hareketleri" listelenir ve bunlar parçalı halde bankaya gönderilebilirler. Bankaya gönderilen kayıtlar vade tarihi geldiğinde ödenirler.

| 💰 Bankaya Satış F    | aturası Gönderin | ni (LOGO YAZILIM (MERKE | Z))     |                |                   |                   | — 🗆                | $\times$       |
|----------------------|------------------|-------------------------|---------|----------------|-------------------|-------------------|--------------------|----------------|
| Yüklenecek Faturalar | Gönderilecek B   | ankalar                 |         |                |                   |                   |                    |                |
| Faturalar            |                  |                         |         |                | Yüklenecek Fatura | alar              |                    |                |
| Ödeme Tarihi         | Fatura Tarihi    | Fatura Türü             | ~       |                | Ödeme Tar         | Fatura Türü       | Tutar              | İşlem D        |
| 19.08.2015           | 19.08.2015       | Toptan Satış Faturası   |         | <u>E</u> kle > |                   |                   |                    |                |
| 22.09.2015           | 22.07.2015       | Toptan Satış Faturası   |         | TOWORD FMs > > |                   |                   |                    |                |
| 08.10.2015           | 8.07.2015        | Toptan Satış Faturası   |         |                |                   |                   |                    |                |
| 24.02.2017           | 24.02.2017       | Toptan Satış Faturası   |         |                |                   |                   |                    |                |
|                      |                  |                         |         |                |                   |                   |                    |                |
|                      |                  |                         |         | < Si <u>l</u>  |                   |                   |                    |                |
|                      |                  |                         |         | << Tümünü Sil  |                   |                   |                    |                |
|                      |                  |                         |         |                |                   |                   |                    |                |
|                      |                  |                         |         |                |                   |                   |                    |                |
|                      |                  |                         |         |                |                   |                   |                    |                |
|                      |                  |                         |         |                |                   |                   |                    |                |
|                      |                  |                         |         |                |                   |                   |                    |                |
|                      |                  |                         |         |                |                   |                   |                    |                |
|                      |                  |                         |         |                |                   |                   |                    |                |
|                      |                  |                         |         |                |                   |                   |                    |                |
|                      |                  |                         |         |                |                   |                   |                    |                |
|                      |                  |                         |         |                |                   |                   |                    |                |
|                      |                  |                         |         |                |                   |                   |                    |                |
| 1                    |                  |                         | , ×     |                |                   |                   |                    |                |
|                      |                  |                         |         |                |                   |                   |                    |                |
| Kayıt Sayısı         | 4 Toj            | plam   8.32             | 5,00 TL | J              | Kayıt Sayısı      | 0 Toplam          |                    | TL             |
|                      |                  |                         |         |                | Paketle           | <u>O</u> nayla Or | aya <u>G</u> önder | <u>V</u> azgeç |

Şekil 41. LogoConnect Bankacılık İşlemleri Gönderimi Ekranı 1

8. Açılan "Bankaya Satış Faturası Gönderimi" penceresinde gönderilmek istenen kayıtlar seçilip paketlenmek üzere "Ekle" butonuyla "Yüklenecek Faturalar" alanına geçirilir.

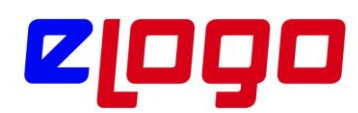

| að B   | 📽 Bankaya Satış Faturası Gönderimi (LOGO YAZILIM (MERKEZ)) — 🗆 🛛 🗙 |                |                       |           |                  |          |              |                       |       |                |             |         |
|--------|--------------------------------------------------------------------|----------------|-----------------------|-----------|------------------|----------|--------------|-----------------------|-------|----------------|-------------|---------|
| Yükler | necek Faturalar                                                    | Gönderilecek B | ankalar               |           |                  |          |              |                       |       |                |             |         |
| Fatur  | ralar                                                              |                |                       |           |                  | Yü       | klenecek Fat | uralar                |       |                |             |         |
|        | Ödeme Tarihi                                                       | Fatura Tarihi  | Fatura Türü           | ^         |                  |          | Ödeme Tar    | Fatura Türü           |       | Tutar          |             | İşlem C |
| 22     | 2.09.2015                                                          | 22.07.2015     | Toptan Satış Faturası |           | <u>Ekle &gt;</u> |          | 19.08.2015   | Toptan Satış Faturası |       |                | 118,00      | TL      |
| 08     | .10.2015                                                           | 8.07.2015      | Toptan Satış Faturası |           |                  |          |              |                       |       |                |             |         |
| 24     | .02.2017                                                           | 24.02.2017     | Toptan Satış Faturası |           |                  |          |              |                       |       |                |             |         |
|        |                                                                    |                |                       |           |                  |          |              |                       |       |                |             |         |
|        |                                                                    |                |                       |           |                  |          |              |                       |       |                |             |         |
|        |                                                                    |                |                       |           | < Si <u>l</u>    |          |              |                       |       |                |             |         |
|        |                                                                    |                |                       |           | << Tümünü Sil    | L        |              |                       |       |                |             |         |
|        |                                                                    |                |                       |           |                  | L_       |              |                       |       |                |             |         |
|        |                                                                    |                |                       |           |                  | L_       |              |                       |       |                |             |         |
|        |                                                                    |                |                       |           |                  | L_       |              |                       |       |                |             |         |
|        |                                                                    |                |                       |           |                  | <u> </u> |              |                       |       |                |             |         |
|        |                                                                    |                |                       |           |                  | L        |              |                       |       |                |             |         |
|        |                                                                    |                |                       |           |                  | L-       |              |                       |       |                |             |         |
|        |                                                                    |                |                       |           |                  | <u> </u> |              |                       |       |                |             |         |
|        |                                                                    |                |                       |           |                  | <u> </u> |              |                       |       |                |             |         |
|        |                                                                    |                |                       |           |                  | L        |              |                       |       |                |             |         |
| H-     |                                                                    |                |                       |           |                  | -        |              |                       |       |                |             |         |
|        |                                                                    |                |                       |           |                  | -        |              |                       |       |                |             |         |
| <      |                                                                    |                |                       | >         |                  | ۲        |              |                       |       |                |             | >       |
|        | Kayıt Sayısı                                                       | 3 Top          | blam 8.2              | 207,00 TL | ]                |          | Kayıt Sayısı | 1 Toplam              |       |                | 118,0       | 00 TL   |
|        |                                                                    |                |                       |           |                  |          | Paketle      | <u>O</u> nayla        | Onaya | <u>G</u> önder | <u>V</u> az | geç     |

Şekil 42. Bankaya Satış Faturası Gönderimi Ekranı 2: Yüklenecek Faturalar

9.Bankalar tabında kayıtların gönderilmesi istenen banka "Ekle" butonu ile sağ taraftaki "Seçilen Bankalar" alanına alınarak seçilir.

| 💰 Bankaya Satış   | Faturası Gönderimi (LOGO YAZIL | IM (MERKEZ))         |                  | — 🗆 X                               |
|-------------------|--------------------------------|----------------------|------------------|-------------------------------------|
| Yüklenecek Fatura | lar Gönderilecek Bankalar      |                      |                  |                                     |
| Bankalar          |                                |                      | Seçilen Bankalar |                                     |
| Kodu              | Adı                            |                      | Kodu             | Adı                                 |
| 0062              | Garanti Bankası                | <u>E</u> kle >       |                  |                                     |
| 0067              | Yapı Kredi Bankası             | The second states as |                  |                                     |
| 0046              | Akbank                         |                      |                  |                                     |
| 0015              | Vakıfbank                      |                      |                  |                                     |
| 0205              | KuveytTürk                     |                      |                  |                                     |
| 9999              | TestBank                       | < Si <u>l</u>        |                  |                                     |
|                   |                                | << Tümünü Sil        |                  |                                     |
|                   |                                |                      |                  |                                     |
|                   |                                |                      |                  |                                     |
|                   |                                |                      |                  |                                     |
|                   |                                |                      |                  |                                     |
|                   |                                |                      |                  |                                     |
|                   |                                |                      |                  |                                     |
|                   |                                |                      |                  |                                     |
|                   |                                |                      |                  |                                     |
|                   |                                |                      |                  |                                     |
| <                 |                                | >                    | <                | >                                   |
|                   |                                | 1                    | Paketle Onayla   | Onaya <u>G</u> önder <u>V</u> azgeç |

Şekil 43. Faturanın Gönderileceği Banka Seçim Ekranı

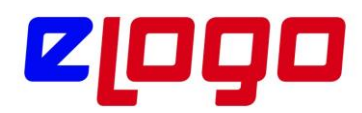

10. Yüklenecek Faturalar ve banka seçildikten sonra "Paketle" butonuna basılarak kayıtlar bankaya gönderilmek üzere paketlenir.

\* Her zaman, ekranın sağ tarafına "Ekle" seçeneği ile aktarılmış kayıtlar paketleneceklerdir.

\* Garanti Bankası ile çalışmada paketleme adımında açılan GoGaranti penceresinin kullanımı konusunda bilgi almak için bkz. Sayfa 31: Garanti Bankası ile çalışmada GoGaranti Ekranı.

Paketlenen kayıtlar, "Posta Kutusu" ndaki "Gönderilmek Üzere Paketlenmiş İşlemler" alanına aktarılır.

| Bankacılık Post  | a Kutusu 🗙  | 1              |                       |            |                                      |          |      |              |               |
|------------------|-------------|----------------|-----------------------|------------|--------------------------------------|----------|------|--------------|---------------|
| en İşlemler      |             |                |                       |            |                                      |          |      |              |               |
| Tarih            | Saat (      | Gönderen       | Gönderen Unvan        | İşlem Tipi |                                      | Açıklama | GUID | Banka Tarihi |               |
|                  |             |                |                       |            |                                      |          |      |              |               |
|                  |             |                |                       |            |                                      |          |      |              |               |
|                  |             |                |                       |            |                                      |          |      |              |               |
|                  |             |                |                       |            |                                      |          |      |              |               |
|                  |             |                |                       |            |                                      |          |      |              |               |
|                  |             |                |                       |            |                                      |          |      |              |               |
|                  |             |                |                       |            |                                      |          |      |              |               |
|                  |             |                |                       |            |                                      |          |      |              |               |
|                  |             |                |                       |            |                                      |          |      |              |               |
| _                |             |                |                       |            |                                      |          |      |              |               |
|                  |             |                |                       |            |                                      |          |      |              |               |
|                  |             |                |                       |            |                                      |          |      |              |               |
| _                |             |                |                       |            |                                      |          |      |              |               |
|                  |             |                |                       |            |                                      |          |      |              |               |
|                  |             |                |                       |            |                                      |          |      |              |               |
|                  |             |                |                       |            |                                      |          |      |              |               |
|                  |             |                |                       |            |                                      |          |      |              |               |
|                  |             |                |                       |            |                                      |          |      |              |               |
|                  |             |                |                       |            |                                      |          |      |              |               |
|                  |             |                |                       |            |                                      |          |      |              |               |
|                  |             |                |                       |            |                                      |          |      |              |               |
|                  |             |                |                       |            |                                      |          |      |              |               |
|                  |             |                |                       |            |                                      |          |      |              |               |
| -                |             |                |                       |            |                                      |          |      |              |               |
| -                |             |                |                       |            |                                      |          |      |              |               |
| 1                |             |                |                       |            |                                      |          |      |              |               |
| 6) 🔻 🖓           | Ħ           |                |                       |            |                                      |          |      |              | Kaydet Onayla |
| derilmek Üzer    | re Paketlen | miş İşlemler   |                       |            |                                      |          |      |              |               |
| Tarih Saat       | t           | İşlem Tipi     | Kay Alici             | Açıklama   | Paket Numarası                       |          |      |              |               |
| 12.01.2021 13:4  | Havale/FFT  | Gönder (Banka) | 1 (9999) TEST BANKA   | TAS.       | F6A933DB-758E-484C-86E6-C69EE05BDE0E |          |      |              |               |
| 27.01.2021 19:20 | Fatura Gön  | der (Banka)    | 1 (0067) YAPI VE KREI | 1 BANKAS   | BBDESDD4-9A8A-46AA-AB13-01B731AE2339 |          |      |              |               |
|                  |             |                |                       |            |                                      |          |      |              |               |
|                  |             |                |                       |            |                                      |          |      |              |               |
|                  |             |                |                       |            |                                      |          |      |              |               |
|                  |             |                |                       |            |                                      |          |      |              |               |
|                  |             |                |                       |            |                                      |          |      |              |               |
| 6X 🖤             |             |                |                       |            |                                      |          |      |              | Gönder/       |

Şekil 44. Gönderilmek Üzere Paketlenmiş İşlemler

11.Gönder / Al butonuna basıldığında paketlenmiş işlemler LogoConnect sunucusuna gönderilir; LogoConnect sunucusundan da ilgili bankalara iletilir.

12.LogoConnect sunucusuna iletilen kayıtların "İşlem Statüsü" alanı LogoConnect tarafından "LDX' e iletildi" olarak güncellenir.

13. Kayıtlar Bankaya iletildiğinde, Gönder/Al yapılıp ilk banka işlem sonucu olan "Bankaya İletildi" önakibeti alınır. Bu akibet bankadan gelir, işlem gönderildikten kısa bir süre sonra akibet oluşur ve göndericiye iletilir.

14. Kayıtlarda hata ya da eksik bilgi vb. varsa, bu hatayı bildiren bir akibet dönebilir.

15.Banka tarafında işlem gerçekleştirildiğinde "İşlem Tamamlandı" akibeti döner.

16.Eğer herhangi bir hatadan, eksik bilgi ya da hatalı bilgiden dolayı işlem tamamlanamazsa "İşlem Gerçekleştirilemedi" akibeti döner.

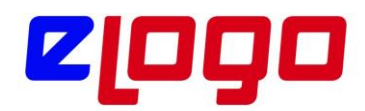

17. Bu maddelerde anlatılan akibetler Posta Kutusu' nda "Gelen İşlemler" alanına gelir.

18. Bu akibetler "Kaydet" butonu ile kaydedildiğinde "Ticari Sistem" tarafında faturanın "İşlem Statüsü" alanı kaydedilen akibetin bilgisi ile güncellenir.

Örneğin, "Bankaya İletildi" işlem sonucu kullanıcı tarafından kaydedildiğinde, LogoConnect tarafından ilgili kaydın işlem statüsü alanı "Bankaya iletildi" olarak güncellenir.

\* Eğer bir ödeme planı belirlenmişse ve birden fazla ödeme hareketi mevcutsa, ödeme planındaki tüm hareketler aynı statüde olana kadar faturanın "İşlem Statüsü" alanı görüntülenemeyecektir

19. Banka tarafında ilgili işlem gerçekleştirildiğinde, bankadan "İşlem Tamamlandı" akibeti gelir ve kullanıcı tarafından "Kaydet" ile kaydedildiğinde LogoConnect tarafından, Ticari Sistemdeki kaydın statüsü "İşlem Tamamlandı" hale getirilirken, bir yandan da "Borç Takip" ten faturayı kapatacak işlem (Gelen Havale/EFT Fişi) oluşturulur.

Bu şekilde LogoConnect ile faturanın bankaya gönderilmesi, işlemin gerçekleştirilip Logo Ticari Sistem tarafında ilgili işlemlerin otomatik yapılması sağlanmış olur. Bu örnekte işlemi gerçekleştirene kadar yapılan ayarlar değiştirilmediği sürece kayıtlı kalacağından bundan sonra yapılacak işlemler seri bir şekilde gerçekleştirilebilecektir.

#### Garanti Bankası ile çalışmada GoGaranti Ekranı:

Garanti Bankası ile çalışmada işlemler paketlenirken, Banka İşlem Sonuçları ya da Bankadan gelen Elektronik Hesap Özetleri açılırken, GoGaranti penceresi açılır. Garanti Bankası ile çalışmada GoGaranti ekranının açıldığı durumlarda, işlemin tamamlanması için açılan bu GoGaranti ekranına, bankadan verilen Oturum Açma bilgileri ve şifrematik kullanılarak login olunması zorunludur.

İşlemlerin paketlenmesinde GoGaranti Oturum Açma işlem adımlarını görelim:

• Garanti Bankası ile çalışırken (GoGaranti) "Paketle" denilip açılan "Onay" penceresinde "Onayla" tıklandıktan sonra "Garanti Penceresi" açılır

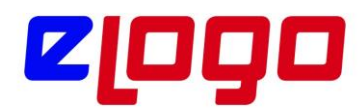

| Garanti                 |                                   |            |
|-------------------------|-----------------------------------|------------|
| Müşteri No:             | 1306980                           |            |
| Parola:                 |                                   |            |
| Kullanıcı Kodu:         | 4672268                           |            |
|                         | Giriş 🕥                           |            |
| Lütfen müşteri numarası | nı, kullanıcı kodunu ve parolanız | ı giriniz. |
|                         |                                   |            |
|                         |                                   |            |

Şekil 45. GoGaranti Login Ekranı 1. Adım

Açılan pencerede bilgilerin girişi yapılır, "Giriş" e basıldıktan sonra, Kişisel Bilgiler ekranı ve sonrasında "Şifre" ekranı açılır

| Garanti           |                                                                                                | - × |
|-------------------|------------------------------------------------------------------------------------------------|-----|
| Ki                | șisel Bilgileriniz                                                                             |     |
| Gūvenlik Resminiz | INTUNA DEMİR ÇELİK ALUMİN<br>ALPER SOĞUKPINAR<br>Son İşlem Tarihi: 13.03.2009 17:15<br>Giriş 🕥 |     |
|                   |                                                                                                |     |

Şekil 46. GoGaranti Login Ekranı 2. Adım

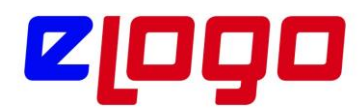

|                                                                                     | - × |
|-------------------------------------------------------------------------------------|-----|
| Garanti                                                                             |     |
| Kişisel Bilgileriniz                                                                |     |
| INTUNA DEMİR ÇELİK ALUMİN<br>ALPER SOĞUKPINAR<br>Son İşlem Tarihi: 13.03.2009 17:15 |     |
| Şifre: ••••••<br>Giriş 🕥                                                            |     |
| Lütfen şifrenizi giriniz.                                                           |     |

Şekil 47. GoGaranti Login Ekranı 3. Adım

Bu ekranda şifrematik ile üretilen şifre girilir. Giriş yapılarak paketlenmek istenen işlemler paketlenir.

# Doğrudan Borçlandırma Sistemi

Doğrudan Borçlandırma Sistemi (DBS), ana firmanın elektronik ortamda bankaya gönderdiği fatura bilgilerine göre fatura tarihlerinde müşteri hesaplarından fatura bedelleri tahsil edilerek ana firma tahsilat hesabına fatura vadesi geldiğinde ödenmesini sağlanmaktadır.Elektronik ortamdaki fatura kayıtlarının bankaya ulaştırılması Logo Connect Bankacılık ürünü aracılığıyla sağlanacaktır.Bu sistem ile tüm tahsilat işlemleri elektronik ortamda gerçekleşmektedir. Bankalar DBS sistemine giren bayilere Kredili Mevduat Hesabı açabilmekte ve hesapların müsait olmaması durumunda kendilerine tahsis edilmiş olan limitler dahilinde ödemelerinin gerçekleşmesini sağlamaktadır.

Bu özellik 16 mayıs 2011 tarihinde geçerli LEM sözleşmesi bulunan; GO3 ,Tiger3 ve Tiger3Enterprise ürünlerini kullanan firmalar tarafından kullanılabilecektir.

# Ticari Sistem Ayarları:

DBS sisteminde öncelikle cari hesaba ait banka bilgilerinin tanımlanması gerekmektedir. Cari hesap kartı banka hesap bilgileri tab'ına "Doğrudan Borçlanma Sistemi Bilgileri" tab'ı eklenmiştir.

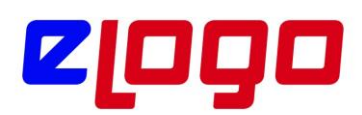

| ·                                  | Kartı - BANKA                              |                          |                                                                                    |                                                                      |                                 |                                                                          |                                                                                                    |          |
|------------------------------------|--------------------------------------------|--------------------------|------------------------------------------------------------------------------------|----------------------------------------------------------------------|---------------------------------|--------------------------------------------------------------------------|----------------------------------------------------------------------------------------------------|----------|
| Kodu                               | BANKA                                      |                          | Ctat                                                                               | Kullanımda                                                           |                                 |                                                                          | 🚹 🕒 🖪                                                                                                    | S        |
| Kouu                               | DANKA                                      |                          | Stat                                                                               | tusu Kunanimua                                                       | ×                               |                                                                          |                                                                                                    |          |
| Unvanı                             | garanti bankası                            |                          |                                                                                    |                                                                      | 3                               |                                                                          |                                                                                                    |          |
| Unvanı 2                           | garanti bankası                            |                          |                                                                                    |                                                                      | ٢                               |                                                                          |                                                                                                    |          |
| E-İş Kodu                          |                                            |                          |                                                                                    |                                                                      |                                 |                                                                          |                                                                                                    |          |
|                                    |                                            |                          |                                                                                    |                                                                      |                                 |                                                                          |                                                                                                    |          |
| Íletişim Tio                       | cari Bilgiler ČRisk                        | c Bilgileri 🏾 Para       | ametreler                                                                          | Diğer LogoConnect                                                    | Teminat Bilgileri               | Form Tasarımlaı                                                          | 1 Banka Hesap Bilgileri                                                                                                    | e-Devlet |
|                                    |                                            |                          |                                                                                    |                                                                      |                                 |                                                                          |                                                                                                    |          |
| Danka U                            | 0.000                                      |                          |                                                                                    |                                                                      |                                 |                                                                          |                                                                                                    |          |
| Banka H                            | esapları                                   |                          |                                                                                    | Conol Bilgilor Doğr                                                  | udan Borolanma Si               | istemi Bilgileri                                                         |                                                                                                    |          |
| Banka H                            | esapları                                   |                          |                                                                                    | Genel Bilgiler Doğru                                                 | udan Borçlanma S                | istemi Bilgileri                                                         |                                                                                                    |          |
| Banka H<br>Banka-Şu                | esapları<br>be No. BI Kodu                 | Banka Adı                | Döviz Türi                                                                         | Genel Bilgiler Doğr<br>DBS Limiti                                    | udan Borçlanma S<br>DBS Toplamı | istemi Bilgileri<br>DBS Hesabı                                           | DBS Risk Kontrol                                                                                                    |          |
| Banka H<br>Banka-Şu                | esapları<br>be No. BI Kodu                 | Banka Adı<br>GARANTİ BAI | Döviz Türi<br>TL, Tü v                                                             | Genel Bilgiler Doğru<br>DBS Limiti<br>0                              | udan Borçlanma S<br>DBS Toplamı | istemi Bilgileri<br>DBS Hesabı                                           | DBS Risk Kontrol                                                                                                    | ~        |
| Banka H<br>Banka-Şu<br>0062-00020  | esapları<br>be No. BI Kodu                 | Banka Adı<br>GARANTİ BAI | Döviz Türi<br>TL, Tü ~<br>TL, Tü ~                                                 | Genel Bilgiler Doğr<br>DBS Limiti<br>0                               | udan Borçlanma S<br>DBS Toplamı | istemi Bilgileri<br>DBS Hesabı                                           | DBS Risk Kontrol<br>Işleme Devam Edilecek<br>İşleme Devam Edilecek                                                                                                  | ~        |
| Banka H<br>Banka-Şu<br>0062-00020  | esapları<br>be No. BI Kodu                 | Banka Adı<br>GARANTİ BAI | Döviz Türi<br>TL, Tü ~<br>TL, Tü ~<br>TL, Tü ~                                     | Genel Bilgiler Doğr<br>DBS Limiti<br>0<br>0                          | udan Borçlanma S<br>DBS Toplamı | istemi Bilgileri DBS Hesabı OBS Hesabı                                   | DBS Risk Kontrol<br>Işleme Devam Edilecek<br>İşleme Devam Edilecek<br>Kullanıcı Uyarılacak<br>İşlem Durdurulacak                                                    | ~        |
| Banka H<br>Banka-Şu<br>0062-00020  | esapları                                   | Banka Adı<br>GARANTİ BAI | Döviz Türi<br>TL, Tü ~<br>TL, Tü ~<br>TL, Tü ~                                     | Genel Bilgiler Doğr<br>DBS Limiti<br>0<br>0<br>0                     | udan Borçlanma S<br>DBS Toplamı | istemi Bilgileri<br>DBS Hesabı<br>()<br>()<br>()                         | DBS Risk Kontrol<br>[sleme Devam Edilecek]<br>İşleme Devam Edilecek<br>Kullanıcı Uyarılacak<br>İşlem Durdurulacak<br>İşlem Durdurulacak                             | ~        |
| Banka-Şul<br>0062-00020            | esapları<br>be No. BI Kodu                 | Banka Adı<br>GARANTİ BAI | Döviz Türt<br>TL, Tü ~<br>TL, Tü ~<br>TL, Tü ~<br>TL, Tü ~                         | Genel Bilgiler Doğr<br>DBS Limiti<br>0<br>0<br>0<br>0                | udan Borçlanma S<br>DBS Toplamı | istemi Bilgileri<br>DBS Hesabı<br>()<br>()<br>()<br>()                   | DBS Risk Kontrol<br>Işleme Devam Edilecek<br>Işleme Devam Edilecek<br>Kullanıcı Uyarılacak<br>Işlem Durdurulacak<br>Işleme Devam Edilecek                           | ~        |
| Banka H<br>Banka-Şul<br>0062-00020 | esapları<br>be No. BI Kodu<br>             | Banka Adı<br>GARANTİ BAI | Döviz Türi<br>TL, Tü ~<br>TL, Tü ~<br>TL, Tü ~<br>TL, Tü ~<br>TL, Tü ~             | Genel Bilgiler Doğr<br>DBS Limiti<br>0<br>0<br>0<br>0<br>0           | udan Borçlanma S<br>DBS Toplamı | istemi Bilgileri<br>DBS Hesabı<br>()<br>()<br>()<br>()<br>()<br>()       | DBS Risk Kontrol<br>[sleme Devam Edilecek]<br>İşleme Devam Edilecek<br>Kullanıcı Uyarılacak<br>İşlem Durdurulacak<br>İşleme Devam Edilecek<br>İşleme Devam Edilecek | ~        |
| Banka H<br>Banka-Şu<br>0062-00020  | esapları<br>be No. BI Kodu<br><br><br><br> | Banka Adı<br>GARANTİ BAI | Döviz Türi<br>TL, Tč ~<br>TL, Tč ~<br>TL, Tč ~<br>TL, Tč ~<br>TL, Tč ~<br>TL, Tč ~ | Genel Bilgiler Doğr<br>DBS Limiti<br>0<br>0<br>0<br>0<br>0<br>0<br>0 | udan Borçlanma S<br>DBS Toplamı | istemi Bilgileri<br>DBS Hesabı<br>()<br>()<br>()<br>()<br>()<br>()<br>() | DBS Risk Kontrol<br>[sleme Devam Edilecek]<br>İşleme Devam Edilecek<br>Kullanıcı Uyarılacak<br>İşlem Durdurulacak<br>İşleme Devam Edilecek<br>İşleme Devam Edilecek | × × × ×  |

Şekil 48. Cari Hesap kartı Banka hesap bilgilerinde DBS tanımlama

**DBS Hesabı alanı** işaretlenerek ilgili banka hesabının DBS sisteminde kullanılması sağlanır.DBS Limiti alanında doğrudan borçlandırma limiti tanımlanır. Ödeme tipi DBS olan bir satış faturası kesildiğinde ödeme satırlarında seçilen CH banka şubesinin DBS toplamı artar. DBS toplamının DBS limitini aştığı durumda risk kontrolünün ne şekilde yapılacağı DBS Risk Kontrol alanında belirlenir.

Cari Hesap Kartı'nda LogoConnect sekmesinde Abone Statüsü alanı Abone olmalı ve Abone Ek Bilgi alanına bankaya bildirilen abone ek bilgi değeri yazılmalıdır.Bankaya bildirilen Abone Numarası, Cari Hesap Kodu'na karşılık gelmektedir. Bu nedenle bankaya cari hesaplara ait abone numarası bildirilirken Cari Hesap Kodu bilgisi verilmelidir.

Eğer **Tesisat Numarası** gibi farklı bir numara kullanılmak istenirse **Abone Ek Bilgi** alanı bu bilgi için kullanılabilir. **Abone Ek Bilgi** alanındaki bilgi bankaya **Abone Numarası** ile birlikte bildirilir. **Abone Ek Bilgi** alanına eklenecek **Tesisat Numarası** benzeri bir bilgi bulunmuyorsa, bu alana **Cari Hesap Kodu** değeri yazılması gerekmektedir.

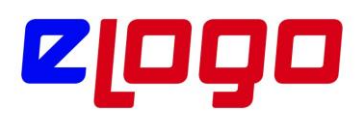

| BANKA                                                                                                    | SI                                                          | atüsü Kullanımda v            |                     |                                  |
|----------------------------------------------------------------------------------------------------|-------------------------------------------------------------|-------------------------------|---------------------|----------------------------------|
| ini garanti bankasi                                                                                                    |                                                             | 0                             |                     |                                  |
| anı 2 garanti bankası                                                                                                    |                                                             | 0                             |                     |                                  |
| Kodu                                                                                                    |                                                             |                               |                     |                                  |
| Terra Bilaitan Biata Bi                                                                                                    | Index. Decemberlas                                          |                               |                     |                                  |
| im Tican bligher. Risk br                                                                                                    | igilen Parametreler                                         | Diger LogoConnect Teminat B   | agilen form lasarim | san banka Hesap Brighen e-Deviet |
| Ticaret Veri Gönderim Şekli                                                                                                    | Çapraz 🗸                                                    | Ayni Malzeme Kodlari Kullani  | hr                  |                                  |
|                                                                                                    |                                                             |                               |                     |                                  |
| tış Siparişi Onay Bilgisi                                                                                                    | Oneri ~                                                     | Abone Statüsü                 | Abone               | ×                                |
| ıtış Siparişi Fiyat Bilgisi                                                                                                    | Fiyatlı 🗸                                                   | Abone Ek Bilgi                | TEST                |                                  |
| ıtınalma Siparişi Onay Bilgisi                                                                                                    | Oneri ~                                                     | Otomatik Öderne Yapılan Banka |                     | 8                                |
| tinalma Siparişi Fiyat Bilgisi                                                                                                    | Fiyatlı 🗸                                                   | Mağaza Kartı No.              |                     |                                  |
| slem Statüsü Öndeğerler<br>Banka Fişleri Bankaya İlet<br>Satış Faturaları Bankaya İl<br>Satış İade Faturaları Banku<br>Satınalma Faturaları Banku | i<br>ilecek<br>etilecek<br>aya Iletilecek<br>aya Iletilecek |                               |                     |                                  |

Şekil 49. Cari hesap kartı abone tanım bilgileri

Faturalar Logo Connect üzerinden gönderilirken firmanın kullanacağı banka hesabının G.Banka kodu tanımlanmalıdır. Bu alan ödeme tipi Dbs olan faturanın ödeme hareketleri penceresinde cari hesabın banka hesap kodunun aynı bankaya ait olup olmadığı kontrolünde kullanılmaktadır.

| Hesap Kodu<br>Hesap Adı                                                                                                    | B.01                                           | 11101                    |          |                                  |                                                         |   |
|----------------------------------------------------------------------------------------------------|------------------------------------------------|--------------------------|----------|----------------------------------|---------------------------------------------------------|---|
| Döviz Türü                                                                                                    | TL, Türk L                                     | irası                    | ~        |                                  | 1. Tür                                                  |   |
| Hesap No.                                                                                                    |                                                |                          |          | Kredi Kartı İş                   | lemleri                                                 |   |
| IBAN                                                                                                    | TR2500062                                      | 000448000062800+         | <b>V</b> | G. Banka Kodu                    | þ062-00202                                              | E |
| Batch No                                                                                                    |                                                |                          |          | Pos Terminal No                  |                                                         |   |
|                                                                                                    |                                                |                          |          |                                  |                                                         |   |
|                                                                                                    |                                                |                          |          |                                  |                                                         |   |
| Özel Kod                                                                                                    | r                                              | 📒 Yetki Kodu             |          | Statüsi                          | i Kullanımda 🗸                                          |   |
| Ozel Kod                                                                                                    | r                                              | Borç                     |          | Alacak                           | i Kullanımda 🗸                                          |   |
| Ozel Kod<br>Toplamla<br>Cari Hesap                                                                                         | r                                              | Borç<br>22.180           | ,00      | Alacak<br>27.188,92              | Bakiye<br>5.008,92 (A)                                  |   |
| Ozel Kod<br>Toplamla<br>Cari Hesap<br>Tahsil Senet                                                                         | <b>r</b><br>tleri                              | Borç<br>22.180<br>15.000 | ,00      | Alacak                           | Bakiye<br>5.008,92 (A)<br>15.000,00 (B)                 |   |
| Dzel Kod<br>Toplamla<br>Cari Hesap<br>Tahsil Senet<br>Takas Çekle                                                          | r<br>tleri<br>tri                              | Borç<br>22.180           | ,00      | Alacak<br>27.188,92              | Bakiye<br>5.008,92 (A)<br>15.000,00 (B)                 |   |
| Ozel Kod<br>Toplamla<br>Cari Hesap<br>Tahsil Senet<br>Takas Çekle<br>Kesilen Çek                                           | r<br>tleri<br>sri<br>tler                      | Borç<br>22.180<br>15.000 | ,00      | Alacak<br>27.188,92              | Bakiye<br>5.008,92 (A)<br>15.000,00 (B)                 |   |
| Ozel Kod<br>Toplamla<br>Cari Hesap<br>Tahsil Senet<br>Takas Çekle<br>Kesilen Çek<br>Kredi Kartı I<br>Firma Kredi           | <b>r</b><br>eri<br>Her<br>Bloke<br>Karti Bloke | Borç<br>22.180<br>15.000 | ,00      | Alacak<br>27.188,92              | Bakiye<br>5.008,92 (A)<br>15.000,00 (B)                 |   |
| Ozel Kod<br>Toplamla<br>Cari Hesap<br>Tahsil Senet<br>Takas Çekle<br>Kesilen Çek<br>Kredi Kartı I<br>Firma Kredi<br>Toplam | r<br>eri<br>Bloke<br>Kartı Bloke               | Borç<br>22.180<br>15.000 | 00,00    | Alacak<br>27.188,92<br>27.188,92 | Bakiye<br>5.008,92 (A)<br>15.000,00 (B)<br>9.991,08 (B) |   |

Şekil 50. Banka hesap kartı

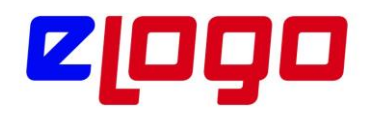

Cari hesap ve banka hesap kartındaki tanımlamalar yapıldıktan sonra ilgili cari hesaba kesilen satış faturasının DBS sistemi ile Connect üzerinden bankaya gönderilebilmesi için, fatura ödeme tipinin DBS seçilmesi gerekmektedir.

# Cari hesabın ödeme tipi ya da faturanın ödeme şekli doğrudan borçlandırma (DBS) ise;

Cari hesap için Ticari Bilgiler sayfası Ödeme tipi alanında ödemelerin DBS ile yapılacağı belirlenmişse satış, alış ve iade faturaları kaydedilirken ödeme işlemi de DBS olarak kaydedilir.Banka hesap kodu ve cari hesap banka bilgisi limit kontrolü için mutlaka girilmelidir. Bu işlemler cari hesap tanımında Banka Bilgiileri sayfasında ya da otomatik doldurulması isteniyorsa Ticari Sistem Yönetimi Finans öndeğerlerinde yer alan DBS Banka Hesap Kodu parametre satırında ilgili banka hesabının belirtilmesi gerekir.

Ödeme tipi DBS olan ödeme satırlarının hesap koduna seçilen banka hesabı gelir. CH Banka Şubesi alanı seçilen banka hesap kartının içindeki "Banka-Şube Kodu" esas alınarak belirlenir.Faturadaki cari hesabın banka bilgilerindeki DBS işaretli olan banka şube bilgileri ile banka hesap kartından belirlenen banka şube kodu eşleştirilir. Aynı banka şube koduna ait DBS işareti atılmış birden fazla kayıt var ise eşleştirilen ilk kayıt ödeme satırlarına atanır.

# Uygulanan ödeme planının satırlarında DBS tipi seçilmiş ise;

Faturanın DBS ile ödeneceği bilgisi Ödeme planında da belirtilebilir. Bu durumda banka bilgisi ve CH Banka Şubesi otomatik olarak ödeme işlemine gelecektir.Ödeme planında ve ödeme satırlarında banka hesap kodunun banka-şube kodu ile CH Banka Şubesinin banka-şube kodu arasında bir uyumsuzluk olması durumunda program kullanıcıyı bir mesajla uyarır. Kullanıcı bu uyumsuzluğu rağmen işleme devam etmek isterse program tarafından bir engel oluşturulmaz.

# Logo Connect Ayarları:

LogoConnect Bankacılık Modülü ile Çalışmaya Başlamak adımlarında oluşturulan banka hesabı, LogoConnect'te Fatura Tahsil/Ödeme Hesabı olarak belirlenir. Aksi takdirde LogoConnect, faturaların İşlem Tamamlandı sonucunun kaydedilmesi sırasında "Fatura tahsilat hesap tanımı bulunamadı" şeklinde uyarı verecektir. Bunun nedeni, hangi hesaptan fatura bedelinin düşüleceği banka tarafından bilinirken, LogoConnect'te bu hesabın belirtilmemiş olmasıdır.

**Fatura Tahsil/Ödeme Hesabı** tanımlamak için, LogoConnect uygulamasında Çalışma Parametreleri > Doküman Parametreleri > Fatura (Bankacılık) yolundan gidilen Öndeğer Banka alanında satış faturalarının sürekli olarak gönderildiği banka seçilir. Bu alanda bir banka bilgisi girilmişse, LogoConnect'te Bankaya Satış Faturası Gönderimi penceresinde öndeğer olarak o banka seçili gelir ve paketlemeden önce bir değişiklik yapılmazsa işlemler bu bankaya gönderilir.

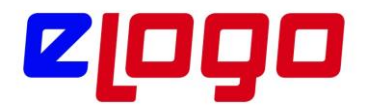

| 🜏 Doküman Parametreleri                                                                                                    |                                                                                                    | ×                             |
|----------------------------------------------------------------------------------------------------|----------------------------------------------------------------------------------------------------|-------------------------------|
| <ul> <li>Havale/EFT (Bankacılık)</li> <li>Çek/Senet (Bankacılık)</li> <li>Elektronik Hesap Özeti (Banka</li> <li>Fatura (Bankacılık)</li> <li>POS Ekstresi (Bankacılık)</li> <li>Kolay Ödeme (Bankacılık)</li> <li>Sipariş Fişleri</li> </ul>                                      | Banka Fatura<br>Seçenekler<br>Muhasebeleşmiş işlemler için onay istensin<br>Muhasebeleşmiş işareti kaldırılsın<br>Geçmiş ödeme tarihleri "bugün" olarak güncellenerel                                                  | < gönderilsin                 |
| <ul> <li>Irsaliye</li> <li>Fatura</li> <li>Muhasebe Fişleri</li> <li>Malzeme (Sınıf) Kartı</li> <li>Malzeme Varyantları</li> <li>Fiyat Listesi</li> <li>Çek/Senet</li> <li>Cari Hesap Fişleri</li> <li>Kampanya Kartı</li> <li>İthalat/İhracat</li> <li>Malzeme Fişleri</li> </ul> | Gecikme tutarı         Image: Satış Faturası         Odeğer Banka         Satış Faturası         0062 Garanti Bankası         Satınalma Faturası         D067 Yapı Kredi Bankası         Fatura Tahsil/Ödeme Hesapları |                               |
| <ul> <li>Cari Hesap Kartı</li> <li>Banka Fişleri</li> <li>Kasa İşlemleri</li> <li>Devir Çeki/Senedi</li> <li>Kasa Kartı</li> </ul>                                                                                                    | Banka Hesap Numaraları                                                                                                    |                               |
| •                                                                                                    |                                                                                                    | <u>K</u> aydet <u>V</u> azgeç |

Şekil 51. LogoConnect Parametrelerinde Öndeğer tanımlamalar

Banka Hesap Numaraları sekmesinde;

| Para Birimi     | Banka Kodu | Fatura Tahsilat He | Fatura Tahsilat L    | Fatura Ödeme He | Fatura Odeme L. | Latimat |
|-----------------|------------|--------------------|----------------------|-----------------|-----------------|---------|
| TL, Turk Litase | 0067       | 00965-12345678     | THE300062000000001;  |                 |                 |         |
| TL, Turk Lirow  | 0062       | 00024-6299887      | TR960006200002000006 |                 |                 |         |
|                 | -          |                    |                      |                 |                 | -       |
|                 |            |                    |                      |                 |                 |         |
|                 | _          |                    |                      |                 |                 | -       |
|                 | -          |                    |                      |                 |                 |         |
|                 |            |                    |                      |                 |                 |         |
| 1.              |            |                    |                      |                 |                 | 1.14    |

Şekil 52. Tashilat hesaplarının bilgileri

Satış faturası hesaplarının belirlenmesi için Para Birimi, Fatura Tahsilat Hesabı, Fatura Tahsilat IBAN alanları doldurulur. Hesap ve IBAN alanlarında Ticari Sistem'de kayıtlı olan banka hesapları seçilebilir.

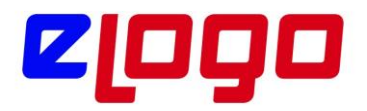

Faturanın LogoConnect Bankacılık Modülü'nde bankaya gönderilmek üzere listelenebilmesi için, İşlem Statüsü alanının Bankaya İletilecek olması gerekir.

| 🚺 (08) Toptan Satı                                  | ş Faturası - 000000002          |                 |
|-----------------------------------------------------|---------------------------------|-----------------|
| Fatura Detaylar                                     | Detaylar II                     |                 |
| İşlem Statüsü<br>Kredi Kart No.<br>Dağıtım Emri No. | Bankaya İletilecek              | Teslimat Kodu   |
| Seri No                                             |                                 |                 |
| Tax Free                                            | Pasaport No.<br>Kredi Kartı No. | Kampanya Kodu 🔐 |
| KDV Muafiyet<br>Kodu                                | Sebebi Açıklaması               |                 |
| Ek Vergi Muaf                                       | iyet Sebebi                     |                 |
| Kodu                                                | Açıklaması                      |                 |
|                                                     |                                 |                 |
|                                                     |                                 |                 |
|                                                     |                                 |                 |
|                                                     |                                 |                 |

Şekil 53. Satış faturası detay sekmesi işlem statüsü seçimi

LogoConnect Bankacılık İşlemleri Gönderimi bölümünden Satış Faturası seçilir.Bu alanda listelenen kayıtlar satış faturalarına ait ödeme hareketleridir. Eğer satış faturasında bir ödeme planı belirlenmişse, örneğin 2 taksitte ödenecek bir fatura ise, Satış Faturası Hazırla alanında o faturaya ait Ödeme Hareketleri listelenir ve bunlar parçalı halde bankaya gönderilebilirler. Bankaya gönderilen kayıtlar vade tarihi geldiğinde işleme alınırlar.

| klenecek Fatural | W Tutan Go   | incellenecek Faluraiar | Silnecek Faturalar | Aboneter 00nd        | terliecek Bankalar |             |          |               |                 |
|------------------|--------------|------------------------|--------------------|----------------------|--------------------|-------------|----------|---------------|-----------------|
| duralar          |              | -                      |                    | Yuklenocek Faharalar |                    |             |          |               |                 |
| Ödene Tar.       | atura Tarihi | Fatura Türü            | Tuter in           |                      | Ödene Tarihi       | Feture Turu | Tutor    | iglers Dövizi | Gecilmeli Tutar |
| 34 00 2011 D     | 4 00 2011    | Restant Grade Pratte   | 1747144            | Die >                |                    |             |          |               |                 |
|                  |              |                        |                    | Taminù Elle >>       |                    |             |          |               |                 |
|                  |              |                        |                    | 6.9                  |                    |             |          |               |                 |
|                  |              |                        |                    | e e Túmini Si        |                    |             |          |               |                 |
|                  |              |                        |                    |                      |                    |             |          |               |                 |
|                  |              |                        |                    |                      |                    |             |          |               |                 |
|                  |              |                        |                    |                      | •                  |             |          |               |                 |
| Keyt Saysi       | 1            | Topiero                | 17.473,44 71       |                      | ,                  | Keyt Sayto  | 0 Topier | k .           | 'n              |

Şekil 54. ERP uygulamasında girilen faturaların seçim ekranı

Bankaya Satış Faturası Gönderimi penceresinde gönderilmek istenen kayıtlar seçilip Ekle seçeneği ile Yüklenecek Faturalar kısmına aktarılır.Bankalar sekmesinde

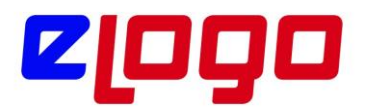

kayıtların gönderilmesi istenen banka seçilip Ekle seçeneği ile sağ taraftaki Seçilen Bankalar kısmına aktarılır.

| deneces ratura | lar Tutien Gundellenedek Paluraiar Sa | Necek Palurakar | Aboneter    | Ardenaeces Date: |                |
|----------------|---------------------------------------|-----------------|-------------|------------------|----------------|
| nkelar         |                                       | 111             | 1           | leçilen Bankala  | t              |
| Hothy          | AB                                    |                 |             | Kodu             | Aa             |
| 2041           | Aller                                 |                 | Dile >      | 0062             | TOward Devices |
| 0067           | Vapi Fred Bankaci                     | Tijm            | unu thie >> |                  |                |
|                |                                       |                 | < 51        |                  |                |
|                |                                       |                 | Tumuno Sil  |                  |                |
|                |                                       |                 |             |                  |                |
| <u></u>        |                                       |                 | -           |                  |                |

Şekil 55. Banka seçim ekranı

Yüklenecek faturalar ve banka seçildikten sonra Paketle seçeneği ile kayıtlar bankaya gönderilmek üzere paketlenir.Paketlenen kayıtlar Posta Kutusu'ndaki Gönderilmek Üzere Paketlenmiş İşlemler alanına aktarılır.

| Tarih     Saat     Gönderen     İşlem Tişi       I     I     I     I       I     I     I     I       I     I     I     I       I     I     I     I       I     I     I     I       I     I     I     I       I     I     I     I       I     I     I     I       I     I     I     I       I     I     I     I       I     I     I     I       I     I     I     I       I     I     I     I                                                                        | Gala | osta Kutus<br>In islandar | N COMP  |                       |              | 15                                 | and the lot of the lot of the |
|----------------------------------------------------------------------------------------------------|------|---------------------------|---------|-----------------------|--------------|------------------------------------|-------------------------------|
| <ul> <li>Knyske Cowyle</li> <li>Conder-line Rukettennig fglemier</li> <li>Tarth Saat Iglem Tipi Karet Sayris Abcilara Mesaj</li> <li>Soboli 12.06 Future Dooder (Banka)</li> <li>1 (0067) SUBARK T &amp; S</li> <li>21.06.2011 12.06 Future Dooder (Banka)</li> <li>1 (0067) VARI VE KREDI BANKASI A.Ş.</li> </ul>                                                                                                    |      | Tarih                     | Saat    | Gönderen              | byter        | n Tipi                             |                               |
| Gönderilmek Uzere Paketisemia jajemier<br>Tarih Saat Iglemi Tapi Kayd Sayns Akolara Mesaj<br>Stobolomi 1206 / Marie Gonder (Berka) 1 (0061) ASDARD E K.S.S.<br>21 06 2011 12:06 / Ature Gonder (Berka) 1 (0062) TURK/YE GARANTI GANKABIA S<br>21 06 2011 12:06 / Ature Gonder (Berka) 1 (0067) TURK/YE GARANTI GANKABIA S<br>1 0607) VARI VE KREDI BANKABIA S                                                                                                    |      |                           |         |                       |              | Sayate Course [                    | Project Control               |
| Tarth         Saat         Iglem Tipi         Kayit Sayns         Alcolara Mesaj           5200.2011         12.06 // Hurs Gooder (Berka)         1         00402) TURK/YE GARANTI GANKABIA Ş         1           21.06.2011         12.06 // Hurs Gonder (Berka)         1         00402) TURK/YE GARANTI GANKABIA Ş         1           21.06.2011         12.06 // Hurs Gönder (Berka)         1         00607) YARI VE KREDI BANKABIA Ş         1               | Gón  | derlimek i                | Joere P | sketlenmig fylemler   |              |                                    | 1                             |
| 21.00.2011         12.00         /ratire Gonder (Banka)         1         (0000) ARELATIK C.A.S.           21.00.2011         12.06         /ratire Gonder (Banka)         1         (0000) TURKYE GARANTI BANKASIA, S.           21.00.2011         12.06         /ratire Gonder (Banka)         1         (0000) TURKYE GARANTI BANKASIA, S.           21.00.2011         12.06         /ratire Gonder (Banka)         1         (0007) VAR VE KREDI BANKASIA, S. |      | Tarih                     | Seat    | İşlem Tipi            | Kayıt Sayısı | Akcilara Mesaj                     | 1                             |
| 21 06 2011 12 06 Fatura Glonder (Banka) F (0062) TURKYE GARANTI BANKABIA Ş<br>21 06 2011 12 06 Fatura Glonder (Banka) F (0067) VAR VE KREDI BANKABIA Ş                                                                                                    |      | 21,00.2011                | 12.06   | Fature Götter (Banks) |              | (00HE) AND ARE ARE TAS             |                               |
| 21 06.2011 12 06 Falura Génder (Banka) I (0067) VAR VE KREDI BANKASIA.Ş.                                                                                                    |      | 21.06.2011                | 12.96   | Fatura Gönder (Banka) | 1            | (0062) TURKYE GARANTI BANKASI A.Ş. |                               |
|                                                                                                    | -    | 21.06.2011                | 12:06   | Fatura Gönder (Banka) | 1            | (6067) YAR VE KREDIBANKASIA Ş      |                               |
|                                                                                                    |      |                           |         |                       |              |                                    |                               |

Şekil 56. Gönderilmek üzere hazırlanmış kayıtlar ekranı

Gönder/Al seçeneği ile paketlenmiş işlemler LogoConnect sunucusuna gönderilir; LogoConnect sunucusundan da ilgili bankalara iletilir.LogoConnect sunucusuna iletilen kayıtların İşlem Statüsü LogoConnect tarafından LDX'e İletildi olarak güncellenir.

Kayıtlar Bankaya iletildikten sonra, Gönder/Al yapıldığında Bankaya İletildi ön işlem sonucu (ön akıbet) alınır. İşlem gerçekleştirildikten sonra da banka tarafından işlem sonucu (akıbet) oluşur ve LogoConnect sunucusu aracılığıyla göndericiye iletilir.

\* Kayıtlarda hata ya da eksik bilgi varsa, bu hatayı bildiren bir sonuç gelecektir.

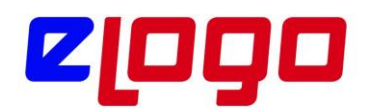

\* İşlem başarılı bir şekilde gerçekleştirildiyse İşlem Tamamlandı sonucu gelecektir.

\* Eğer herhangi bir hatadan dolayı işlem tamamlanamazsa İşlem Gerçekleştirilemedi sonucu gelecektir.

Bu sonuçlar Posta Kutusu'nda Gelen İşlemler alanına gelir. İlgili sonuç seçilerek Kaydet düğmesi ile kaydedildiğinde faturanın İşlem Statüsü güncellenir.

Bankada ilgili işlem gerçekleştirildiğinde, bankadan İşlem Tamamlandı sonucu gelir ve kullanıcı tarafından Kaydet ile kaydedildiğinde kaydın statüsü İşlem Tamamlandı olur. Bir yandan da Borç Takip'ten faturayı kapatacak işlem (Gelen Havale/EFT Fişi) oluşturulur.